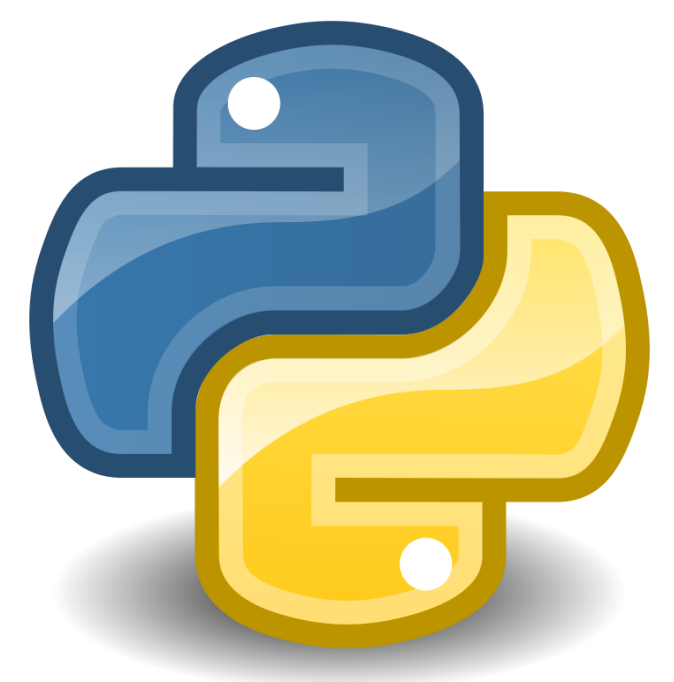

# python

# DESARROLLO DE VIDEOJUEGOS

Curso de pygame

#### Descripción breve

Este tutorial está realizado a través del curso publicado en YouTube del cana Mundo Python

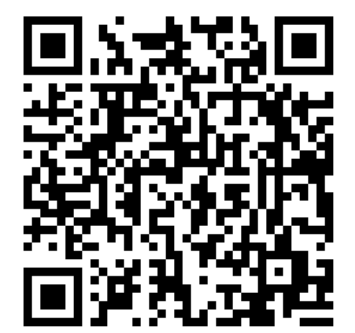

Pere Manel Verdugo Zamora pereverdkugo@gmial.com

# Contenido

| 1 Creando una ventana y estructura de nuestro juego | 2  |
|-----------------------------------------------------|----|
| 2 Dibujando figuras en la pantalla                  | 10 |
| 3 Figuras con for loops                             | 15 |
| 4 Animaciones                                       |    |
| 5 Animaciones parte 2                               | 21 |
| 6 Mouse                                             | 24 |
| 7 Keyboard / Teclado                                | 27 |
| 8 Pong                                              | 34 |
| 9 Imagen de Fondo                                   |    |
| 10 Moviendo imágenes                                | 40 |
| 11 Sprites y Clases                                 | 42 |
| 12 Moviendo Sprites                                 | 45 |
| 13 Disparando con el mouse                          | 47 |
| 14 Dispara con el teclado:                          | 50 |
| 15 Agregando sonido                                 | 53 |
| 16 Clase Juego                                      | 56 |
| 17 Implementando Game Over                          | 59 |

#### 1.- Creando una ventana y estructura de nuestro juego

Pygame básicamente es un módulo que nos permite crear videojuegos utilizando el lenguaje de programación Python si hacemos una búsqueda en Google.

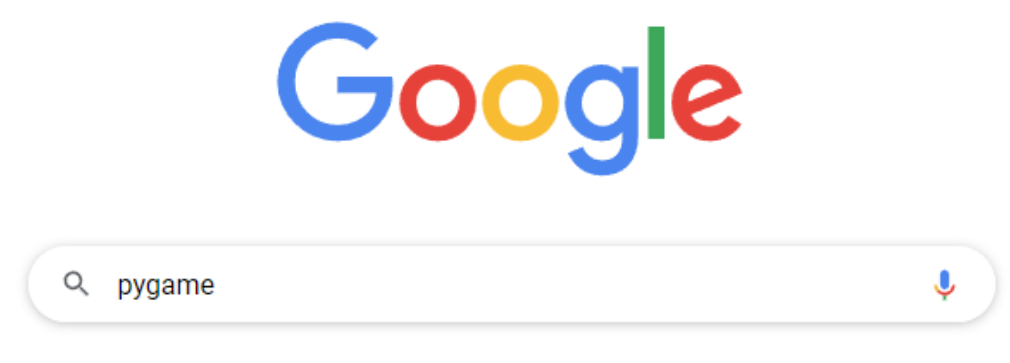

Podemos encontrar una pequeña descripción de lo que es pygame:

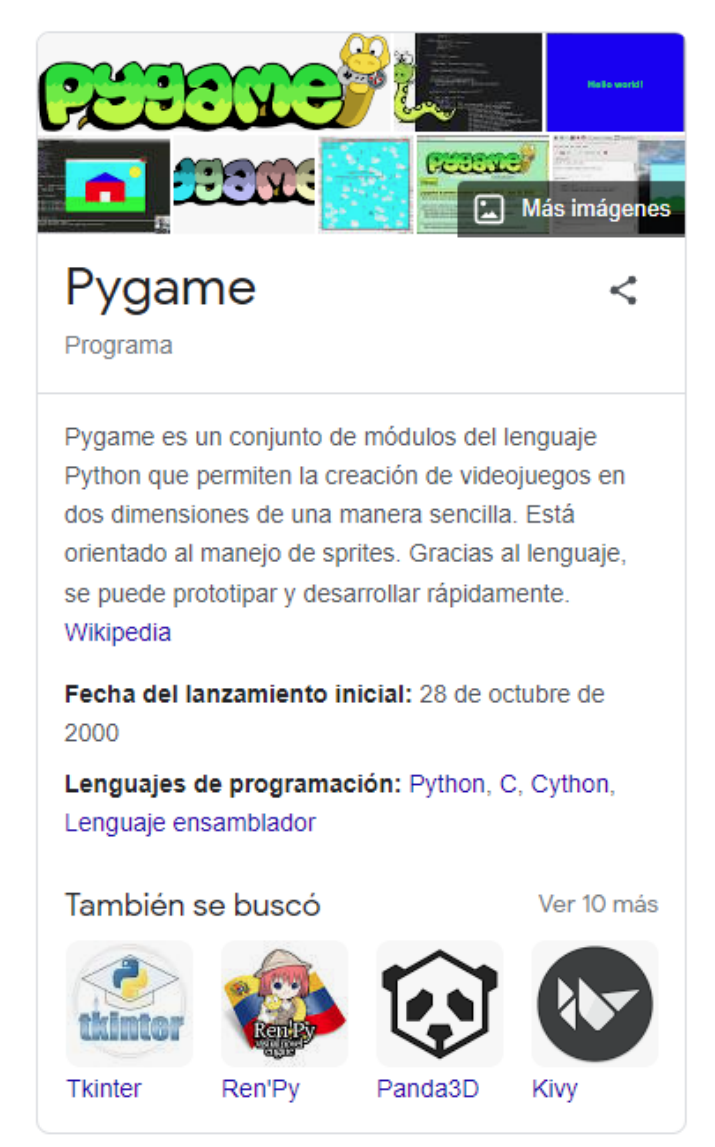

Y además el primer enlace que encontramos nos llevará a su página oficial.

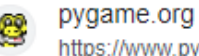

https://www.pygame.org · Traducir esta página

#### Pygame

python -m pip install -U **pygame**==2.1.3 --user ... We are making progress on the Spanish translation of **pygame** materials. Estefania (who is also a teacher) ...

| News                                                                                                    | New here?                                                                                                    |
|----------------------------------------------------------------------------------------------------|----------------------------------------------------------------------------------------------------|
| pygame 2.1.3 - make it count — 14 Feb, 2023                                                                                                    | Log In                                                                                                    |
| python -m pip install -U pygame==2.1.3user                                                                                                    | Recent Releases                                                                                                    |
| release notes                                                                                                    | 3.Feb, 2023<br>NKS                                                                                                    |
| Spanish translation update — 3 Feb, 2023                                                                                                    | , Mwr                                                                                                    |
| We are making progress on the Spanish translation of pygame materials. Estefania (who is also a teacher) has in additio<br>providing feedback on the English versions of documents. The workflow is still improving, and we hope to make progress<br>tuning this process as we go through more of the Spanish translations. | n been<br>on fine 23 Jan, 2023 Betweet 1420                                                                                                    |
| pygame in all the languages — 16 May, 2022                                                                                                    |                                                                                                    |
| Learning a programming language can be hard. Learning with materials in a different human language is even harder. Th<br>we have started the process of converting pygame learning materials into another language. With the help of a professio                                                                            | iis is why and a second second se |

Para instalarlo desde Cmd de Windows escribiremos: pip install pygame.

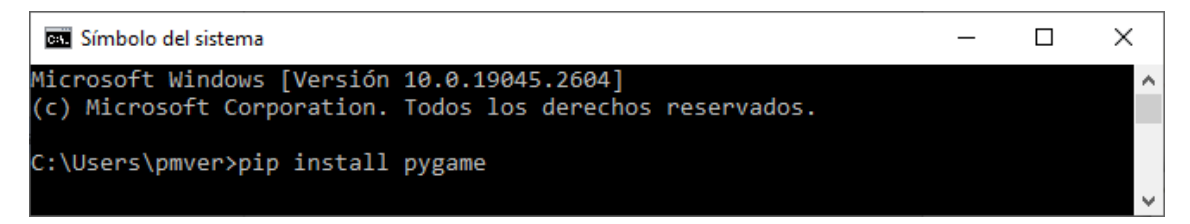

Pero antes de instalar pygame, lo primero que vamos a necesitar es tener instalado Python y si es posible que sea la última versión, para ello iremos a la siguiente dirección:

#### https://www.python.org/downloads/

| Python                                                        | PSF                                                                                                    | Docs                                                                                      | РуРІ                 | Jobs            | Community    |
|---------------------------------------------------------------|----------------------------------------------------------------------------------------------------|-------------------------------------------------------------------------------------------|----------------------|-----------------|--------------|
| 🥏 pyth                                                        | ON <sup>™</sup>                                                                                                    |                                                                                           | Donate               | Search          | GO Socialize |
| A                                                             | bout Downloads                                                                                                    | Documentation C                                                                           | ommunity Success Sto | ories News Ever | nts          |
| Downloa<br>Looking fa<br>Linux/UNI<br>Want to he<br>Docker im | <b>load the latest v</b><br>ad Python 3.11.2<br>rr Python with a different OS? I<br>X, <u>macOS</u> , <u>Other</u><br>elp test development versions<br>ages | <b>ersion for Windo</b><br>Python for <u>Windows</u> ,<br>of Python? <u>Prereleases</u> , | ows                  |                 |              |
| Active Python Rel                                             | eases                                                                                                    | ide                                                                                       |                      |                 |              |

Página 3|61

Una vez lo hayas descargado, la instalación es fácil, lo único que has de tener en cuenta que durante el proceso de instalación actives una determinada opción:

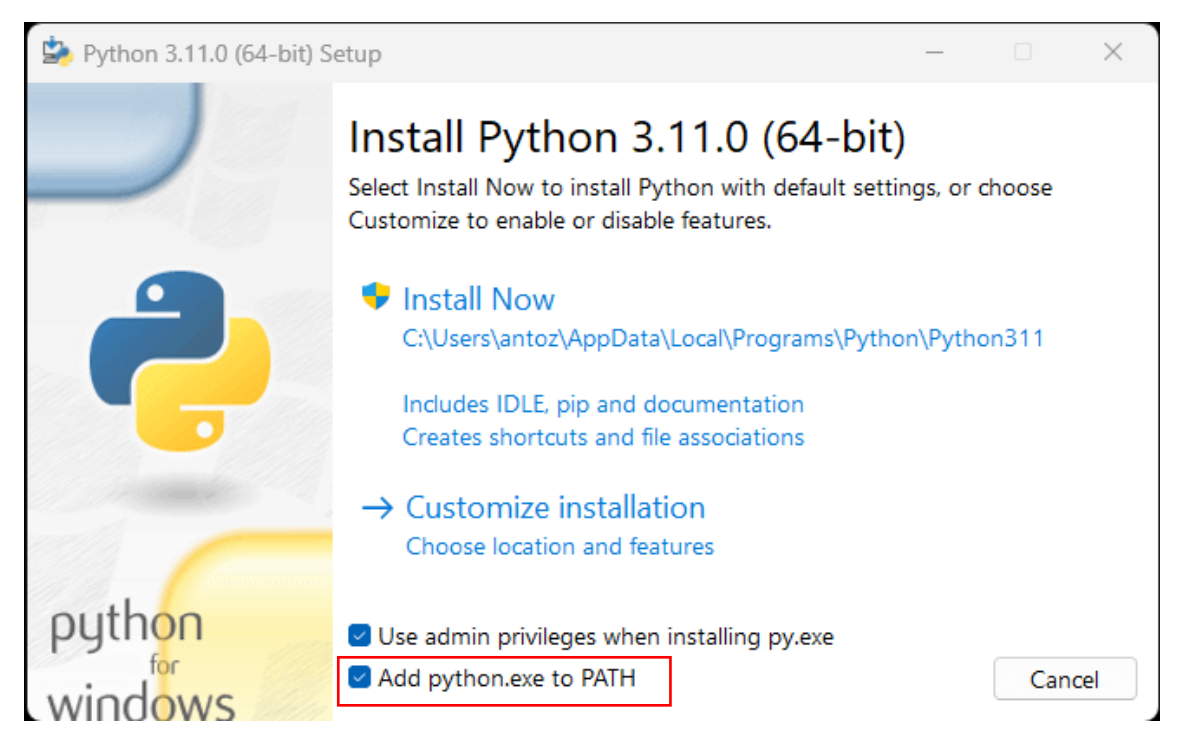

Esto lo que hará es que tu ordenador pueda ejecutar el programa de Python desde cualquier carpeta que estés de otro modo solo podrás ejecutarlos desde la carpeta donde está el programa.

Yo como editor utilizo Visual Studio Code, lo vas a poder descargar desde la siguiente dirección:

https://code.visualstudio.com/

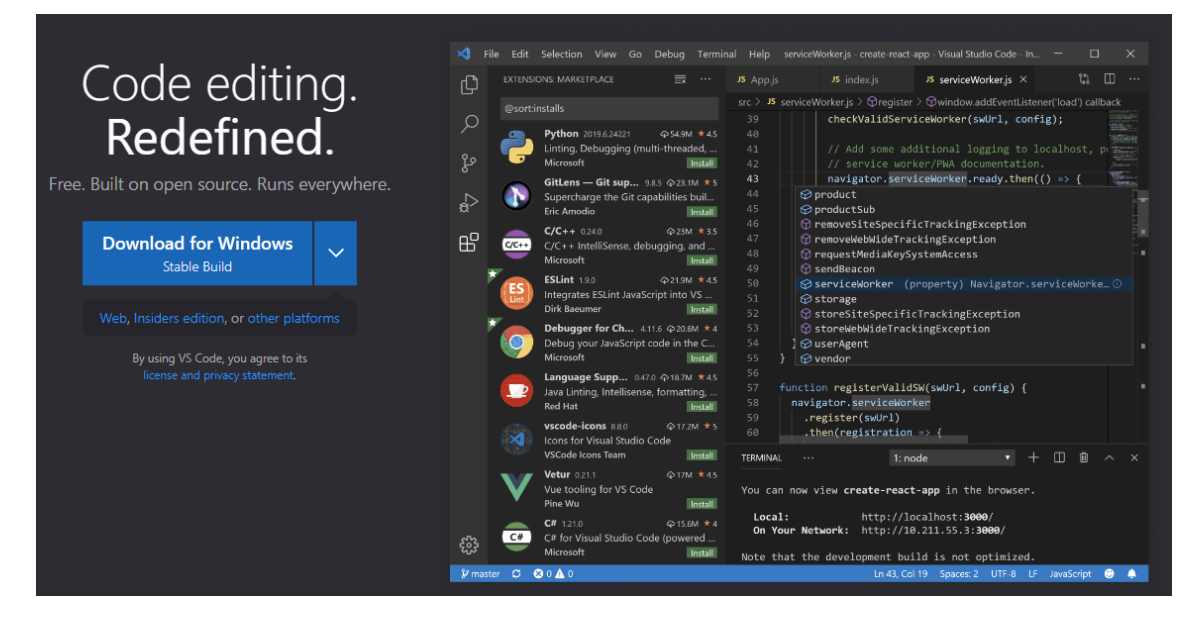

Lo descargas y lo instalas.

Una vez instalado y ejecutado:

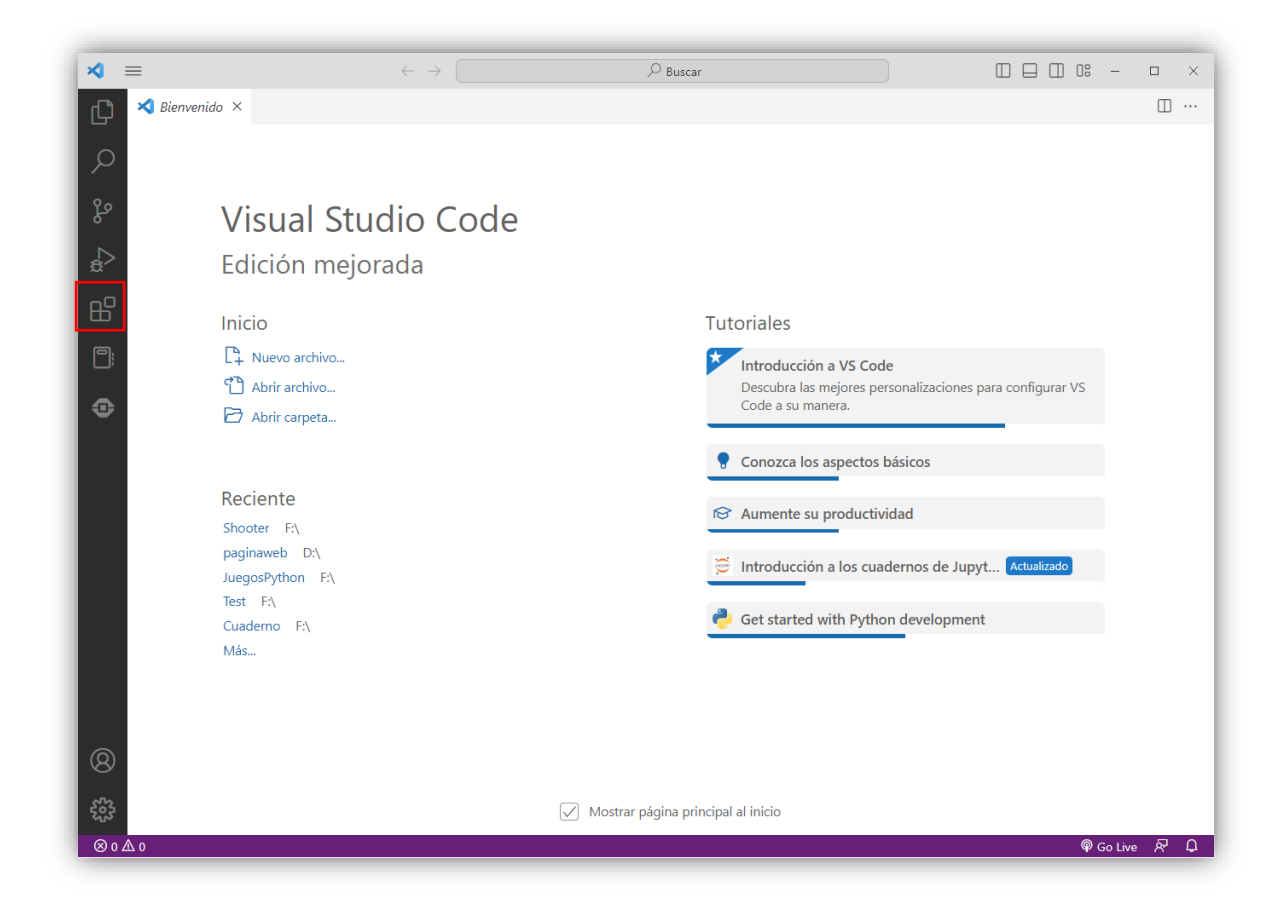

Nos vamos al apartado de extensiones.

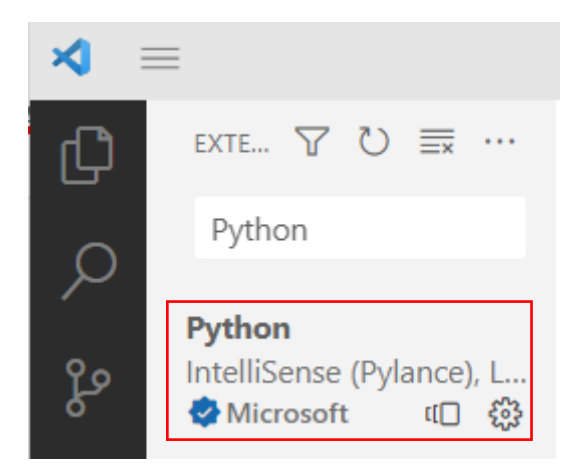

He instalas esta extensión:

| Python v2023.2.0                                                                    |
|-------------------------------------------------------------------------------------|
| Microsoft                                                                           |
| IntelliSense (Pylance), Linting, Debugging (multi-threaded, remote), Jupyter Notebo |
| Deshabilitar Desinstalar 🗸 Cambiar a la versión preliminar 🌐                        |
| Esta extensión está habilitada globalmente.                                         |

No ayudará a la hora de programar, completando palabras y avisándote de posible errores que puedas hacer.

Para empezar vamos a crear una carpeta donde vamos a realizar todos los proyectos de este tutorial, a la carpeta la vamos a llamar CursoPygame.

Ahora vamos a ejecutar Visual Studio.

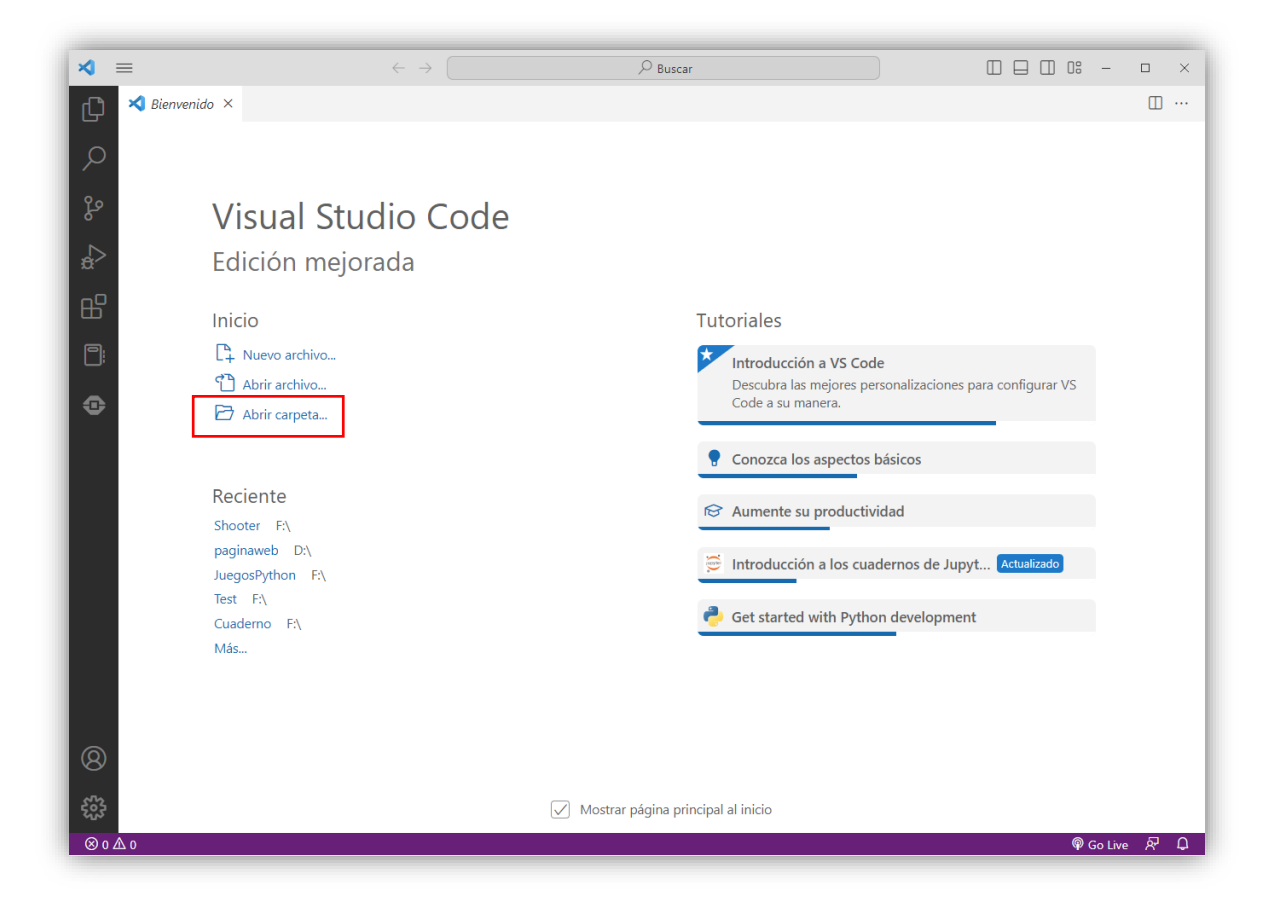

Seleccionaremos Abrir carpeta..., para seleccionar la carpeta que creamos con anterioridad.

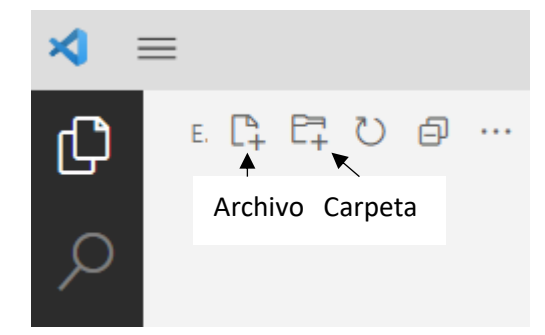

En la parte superior izquierda vamos a encontrar unos botones para crear archivos, carpetas, etc.

Vamos a crear nuestro primer proyecto a la que le vamos a llamar intro.py, recuerda que no debes olvidarte de la extensión.

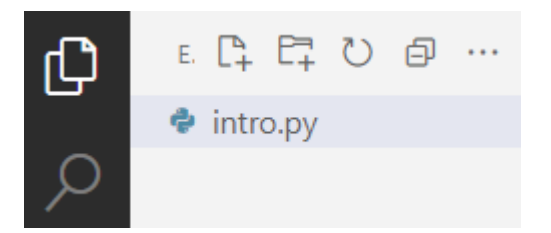

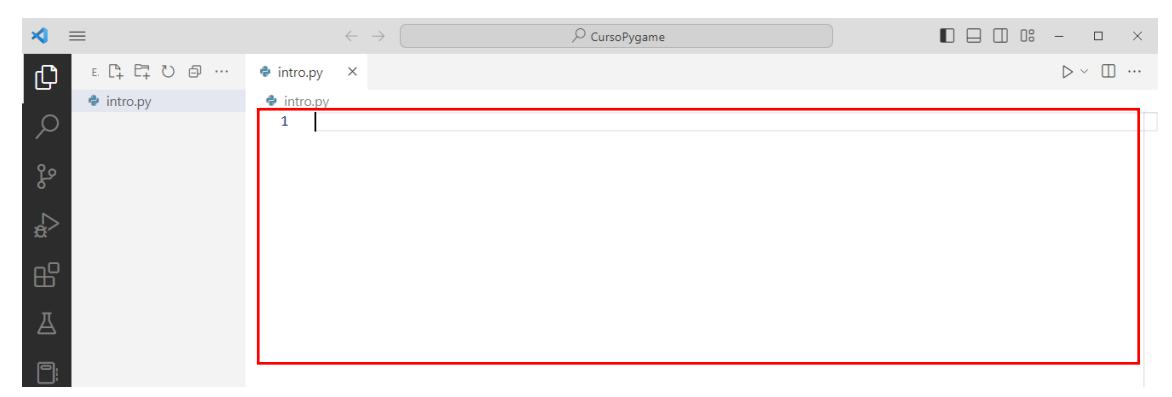

En la zona seleccionada es donde vamos a escribir nuestros programas.

```
1
     # Importamos la librería
 2
     import pygame
 3
     # Vamos a inicializar la librería
 4
 5
     pygame.init()
 6
 7
     # Para definir las dimensiones de la ventana,
 8
     # creo una variable asignandole el valor en Tupla
     size = (800, 500)
 9
10
     # Vamos a crear la ventana
11
12
     screen = pygame.display.set_mode(size)
13
14
     # Vamos a crear un bucle infinito
15
     while True:
16
         pass
```

Si ejecutamos la aplicación se mostrará una ventana, pero como aun no la hemos terminado esta se puede trabar, vamos a seguir hasta poderla ejecutar.

| 1<br>2 | # Importamos la librería<br>import pygame, sys ← | Importamos la librería<br>sys. |
|--------|--------------------------------------------------|--------------------------------|
| 3<br>4 | # Vamos a inicializar la librería                |                                |
| 5      | pygame.init()                                    |                                |
| 6      |                                                  |                                |

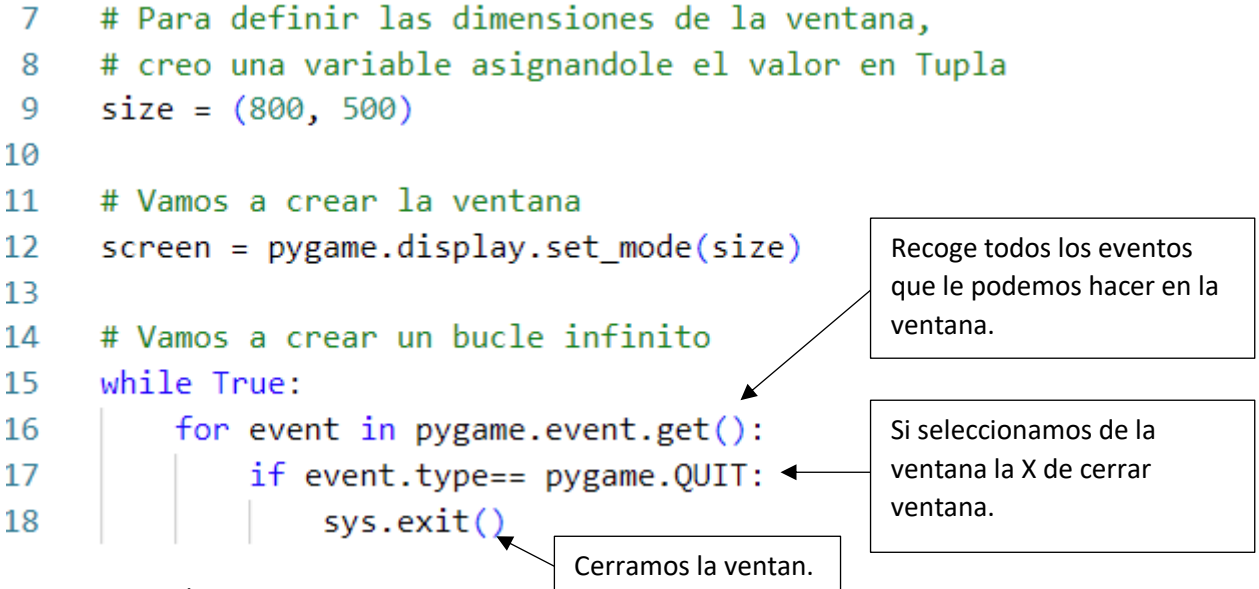

Para ejecutar el programa:

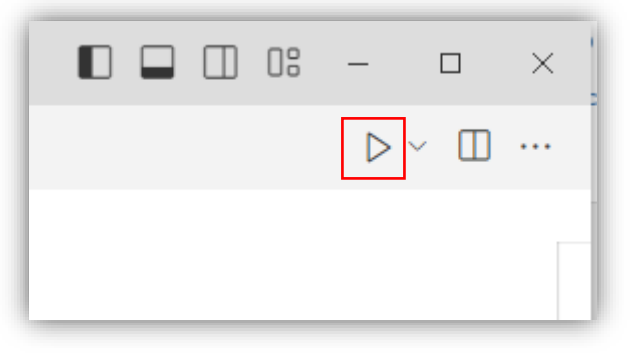

Este será el resultado:

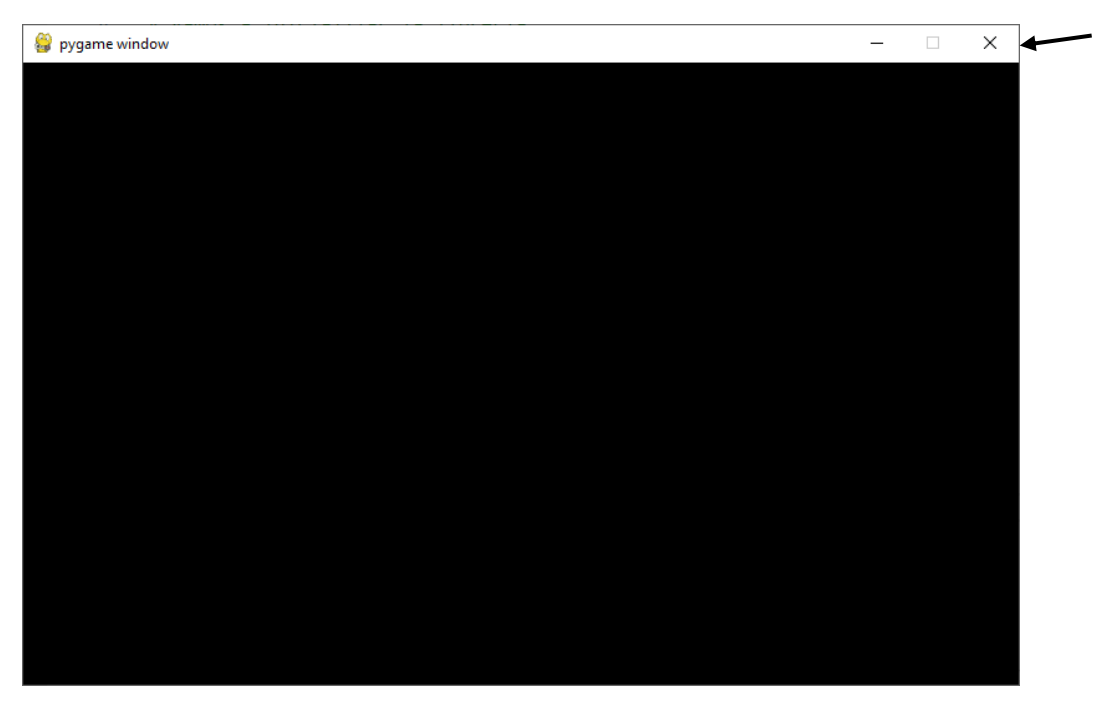

Para cerrar la ventana le damos a la x.

Básicamente esta va a ser nuestra estructura para programar videojuego, lo que te aconsejo que tengas una plantilla que puedas reutilizar y así evitar de tener que copiar este código cada vez.

```
1
     import pygame, sys
 2
 3
     pygame.init()
 4
 5
     size = (800, 500)
 6
 7
     screen = pygame.display.set_mode(size)
 8
9
     while True:
10
         for event in pygame.event.get():
11
              if event.type== pygame.QUIT:
12
                  sys.exit()
```

Cuando empieces con otro proyecto podrás copiar este código.

Como curiosidad si agregamos:

```
1
     import pygame, sys
 2
 3
     pygame.init()
 4
     size = (800, 500)
 5
 6
 7
     screen = pygame.display.set mode(size)
 8
9
     while True:
10
         for event in pygame.event.get():
             print(event)
11
12
              if event.type== pygame.QUIT:
13
                  sys.exit()
```

Y ejecutamos de nuevo.

```
PROBLEMAS SALIDA CONSOLA DE DEPURACIÓN TERMINAL
```

```
<Event(32768-ActiveEvent {'gain': 0, 'state': 1})>
<Event(32784-WindowLeave {'window': None})>
<Event(32768-ActiveEvent {'gain': 1, 'state': 2})>
<Event(32785-WindowFocusGained {'window': None})>
<Event(2304-ClipboardUpdate {})>
<Event(32770-VideoExpose {})>
<Event(32776-WindowExposed {'window': None})>
```

En la consola de muestran todos los eventos que hacemos a la ventana.

# 2.- Dibujando figuras en la pantalla

En este capítulo vamos a ver como dibujar figuras geométricas en nuestra ventana.

Vamos a crear un nuevo archivo llamado dibujando\_lineas.py y copiaremos el código del archivo intro.py.

```
1
      import pygame, sys
 2
      pygame.init()
 3
      # Definir colores
 4
                                         Los colores de define en RGB:
 5
      BLACK = (0, 0, 0)
                                         Cuando hablamos de RGB en español rojo,
 6
      WHITE = (255, 255, 255)
                                         verde y azul, estamos haciendo referencia
 7
      GREEN = (0, 255, 0)
                                         a un sistema de composición de colores
      RED = (255, 0, 0)
 8
                                         basado en la adición de los colores
                                         primarios de la luz.
 9
      BLUE = (0, 0, 255)
10
11
      size = (800, 500)
12
13
      screen = pygame.display.set_mode(size)
14
15
      while True:
16
           for event in pygame.event.get():
17
               if event.type== pygame.QUIT:
                    sys.exit()
18
                                                       Con la sentencia fill (llenar)
           # Pinta la ventana de color blanco
19
                                                       pintamos la ventana de
           screen.fill(WHITE) ←
                                                       color blanco.
20
           # Actualiza la ventana
21
                                                       Para que se muestre el
           pygame.display.flip() +
22
                                                       resultado siempre hay que
```

Este será el resultado:

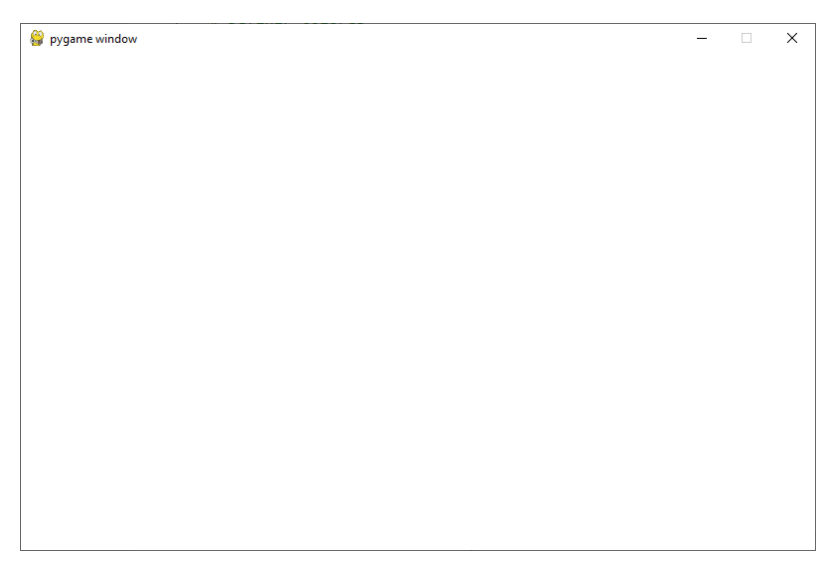

actualizar.

```
1
      import pygame, sys
 2
      pygame.init()
 3
     # Definir colores
 4
 5
     BLACK = (0, 0, 0)
     WHITE = (255, 255, 255)
 6
 7
     GREEN = (0, 255, 0)
 8
      RED = (255, 0, 0)
      BLUE = (0, 0, 255)
 9
10
11
      size = (800, 500)
12
13
      screen = pygame.display.set_mode(size)
14
15
     while True:
16
          for event in pygame.event.get():
17
               if event.type== pygame.QUIT:
18
                   sys.exit()
                                                        Esta en la zona donde
          # Pinta la ventana de color blanco
19
                                                        vamos a dibujar las
                                                        figuras geométricas, es
20
          screen.fill(WHITE)
                                                        para no tener que
          ### ----- ZONA DE DIBUJO
21
                                                        mostrar todo el código
22
                                                        en cada ejemplo.
23
          ### ----- ZONA DE DIBUJO
24
25
          # Actualiza la ventana
          pygame.display.flip()
26
```

Vamos a dibujar una línea:

# pygame.draw.line(screen, GREEN, [0, 100], [100, 100], 5)

Después de escribir pygame.draw.line que es para dibujar la línea tenemos que agregar unos parámetros para decir cómo queremos la línea.

screen  $\rightarrow$  En que ventana queremos dibujar la línea, en el código anterior en la línea 13 estamos creando una ventana y como nombre es screen.

 $[0, 100] \rightarrow$  Punto coordenadas (x, y) de donde empieza la línea.

[100, 100]  $\rightarrow$  Punto coordenadas (x, y) de donde termina la línea.

5 → El grosor de la línea.

```
21 ### ----- ZONA DE DIBUJO
22 pygame.draw.line(screen, GREEN, [0, 100], [100, 100], 5)
23
24 ### ----- ZONA DE DIBUJO
```

Si ejecutamos este será el resultado:

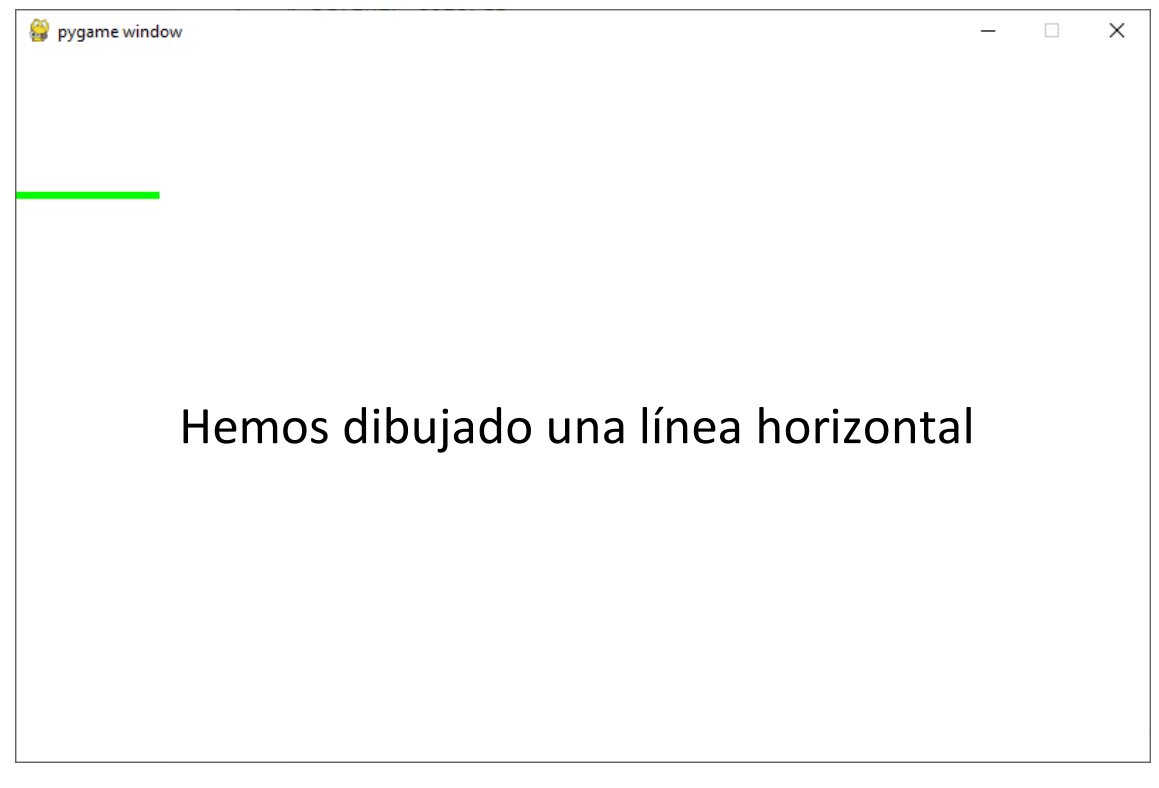

Podemos ir jugando con los parámetros para ir modificando la línea.

Ahora vamos a dibujar un rectángulo:

# paygame.draw.rect(screen, BLACK, (100, 100, 80, 80))

Para dibujar el rectángulo pondremos paygame.draw.rect y agregaremos los siguientes parámetros.

screen  $\rightarrow$  En que ventana lo dibujamos.

BLACK  $\rightarrow$  Color de relleno del rectángulo.

(100, 100, 80, 80)  $\rightarrow$  La esquina superior izquierda irá en la coordenada (x, y) de 100, 100, los 80, 80 es el ancho y el alto del rectángulo con la coordenada inicial.

21 ### ----- ZONA DE DIBUJO
22 pygame.draw.rect(screen, BLACK, (100,100, 80, 80))
23
24 ### ----- ZONA DE DIBUJO

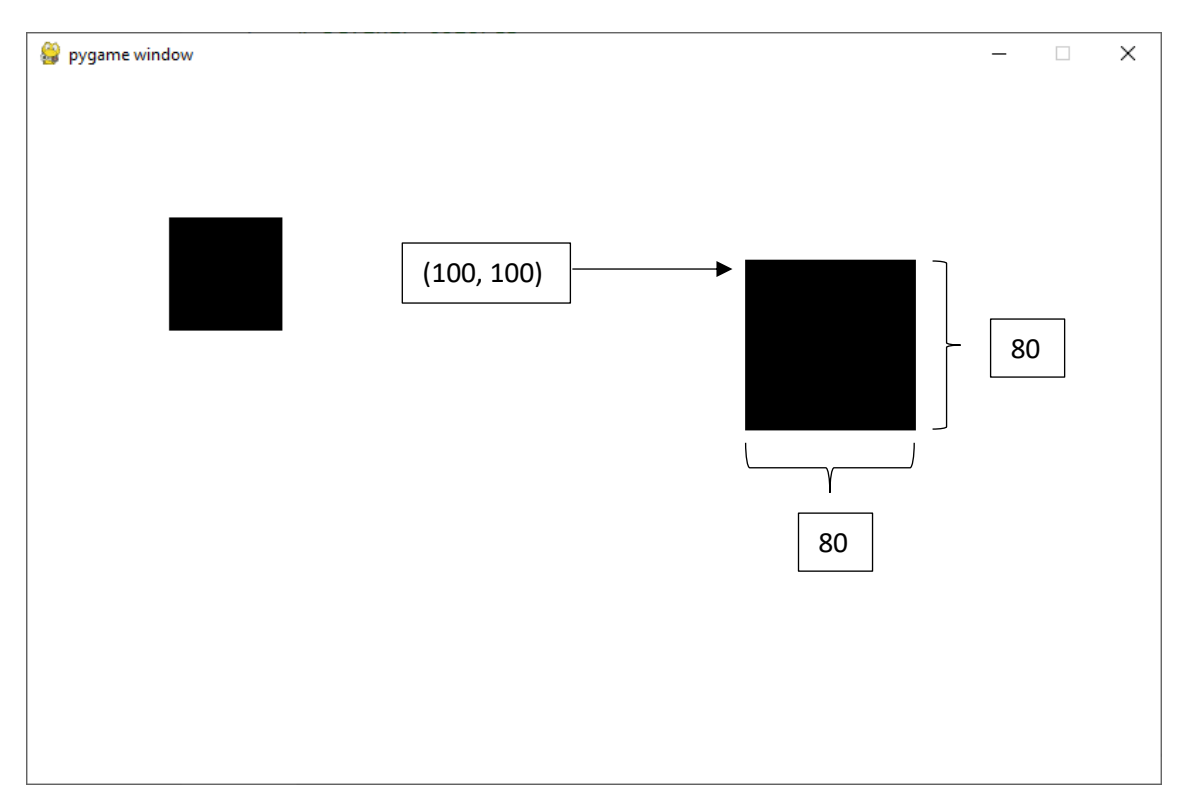

Para dibujar un círculo:

# pygame.draw.circle(screen, BLACK, (200, 200), 30)

Con pygame.draw.circle dibujamos una circunferencia con los siguientes parámetros:

screen  $\rightarrow$  El nombre de la ventana donde queremos dibujar la circunferencia.

BLACK  $\rightarrow$  Color de la circunferencia.

(200, 200)  $\rightarrow$  Una tupla con las coordenadas, (x, y).

 $30 \rightarrow$  El radio de la circunferencia.

| 21 | ### ZONA DE DIBUJO                                |
|----|---------------------------------------------------|
| 22 | pygame.draw.circle(screen, BLACK, (200, 200), 30) |
| 23 |                                                   |
| 24 | ### ZONA DE DIBUJO                                |

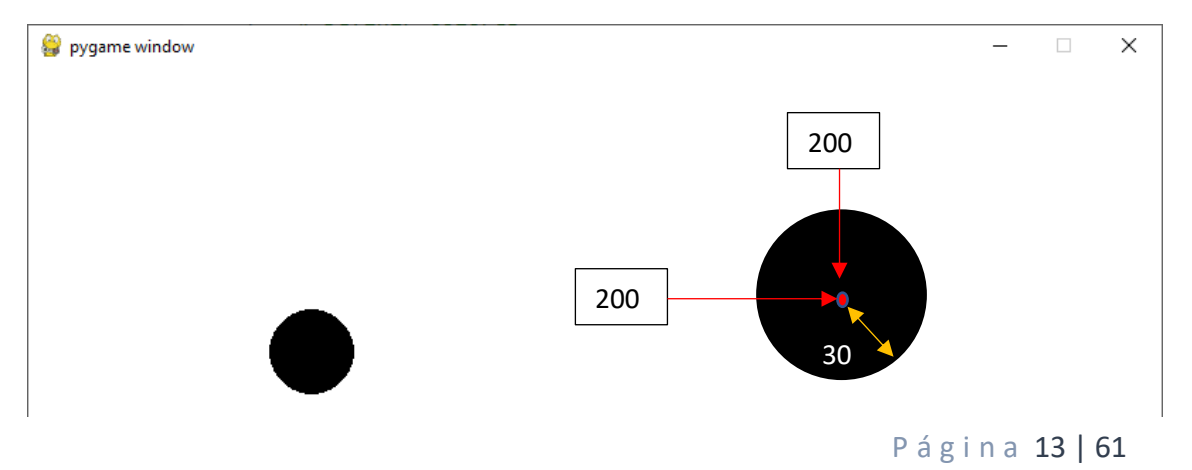

Una cosa importante las figuras se tienen que poner después de pintar la pantalla, si las dibujamos antes cuando pintemos la pantalla estas figuras no se verán.

| 20 | <pre>screen.fill(WHITE)</pre>                     |
|----|---------------------------------------------------|
| 21 | ### ZONA DE DIBUJO                                |
| 22 | pygame.draw.circle(screen, BLACK, (200, 200), 30) |
| 23 |                                                   |
| 24 | ### ZONA DE DIBUJO                                |
| 25 | # Pinta la ventana de color blanco                |
| 26 | <pre>screen.fill(WHITE)</pre>                     |

| 👙 pygame window | _ | × |
|-----------------|---|---|
|                 |   |   |
|                 |   |   |
|                 |   |   |
|                 |   |   |
|                 |   |   |
|                 |   |   |
|                 |   |   |
|                 |   |   |
|                 |   |   |
|                 |   |   |
|                 |   |   |
|                 |   |   |
|                 |   |   |
|                 |   |   |
|                 |   |   |
|                 |   |   |
|                 |   |   |

# 3.- Figuras con for loops

Vamos a continuar con el mismo archivo.

Vamos a dibujar figuras utilizando el for loops verás que resultados tan incesantes.

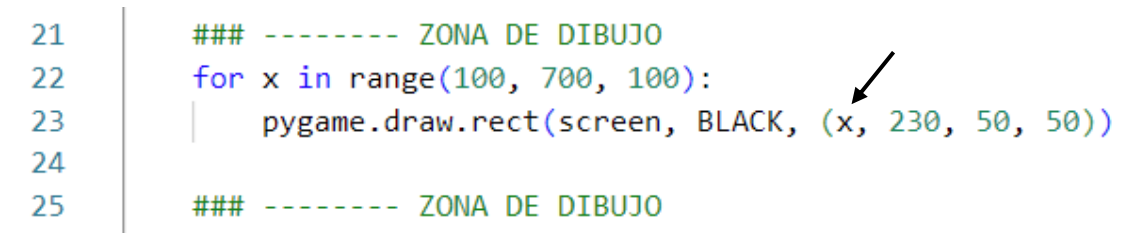

En la línea 22 hacemos un ciclo for donde x asumirá al principio el valor 100, tiene que llegar a 700 pero con un incremento de 100, es decir la x valdrá 100, 200, 300, 400, 500 y 600. A 700 no llega.

Como este bucle se repite 6 veces la coordenada x irá asumiendo los valores comentados anterior mente, si ejecutamos este será el resultado:

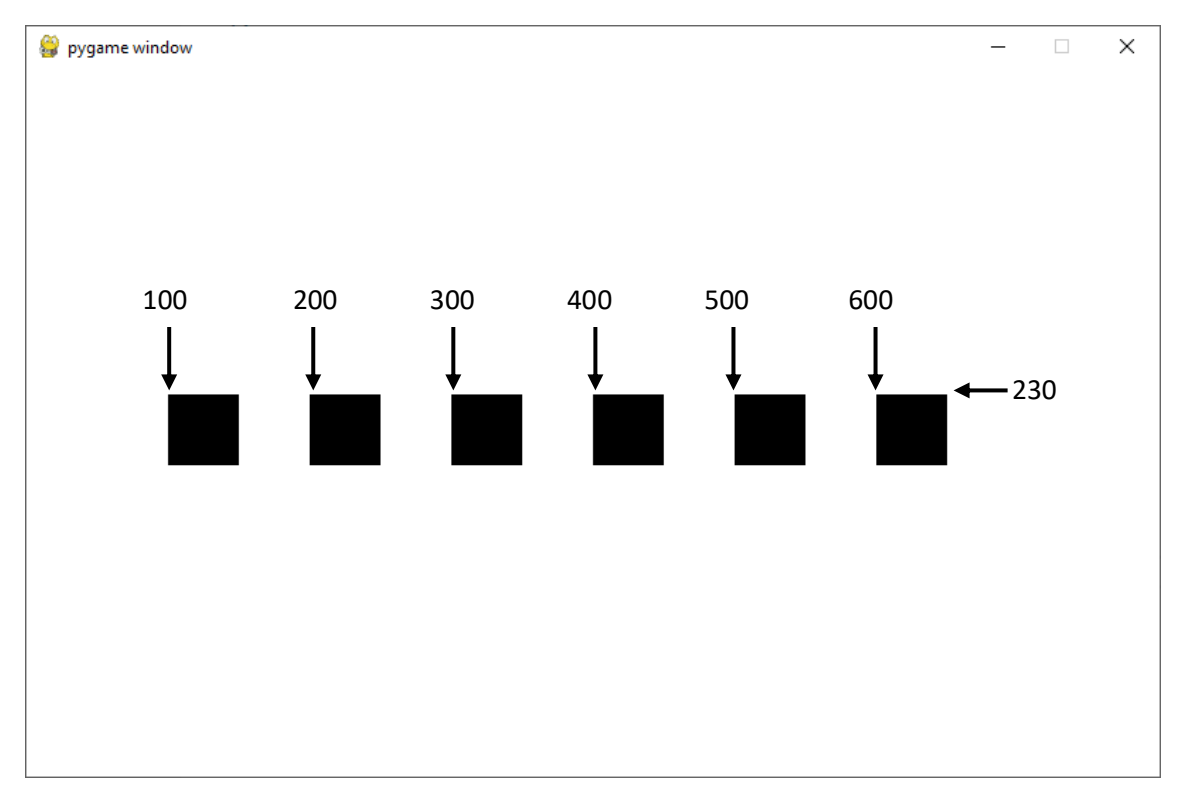

Vamos a ver otro ejemplo:

Utilizando el mismo for vamos ahora a dibujar líneas:

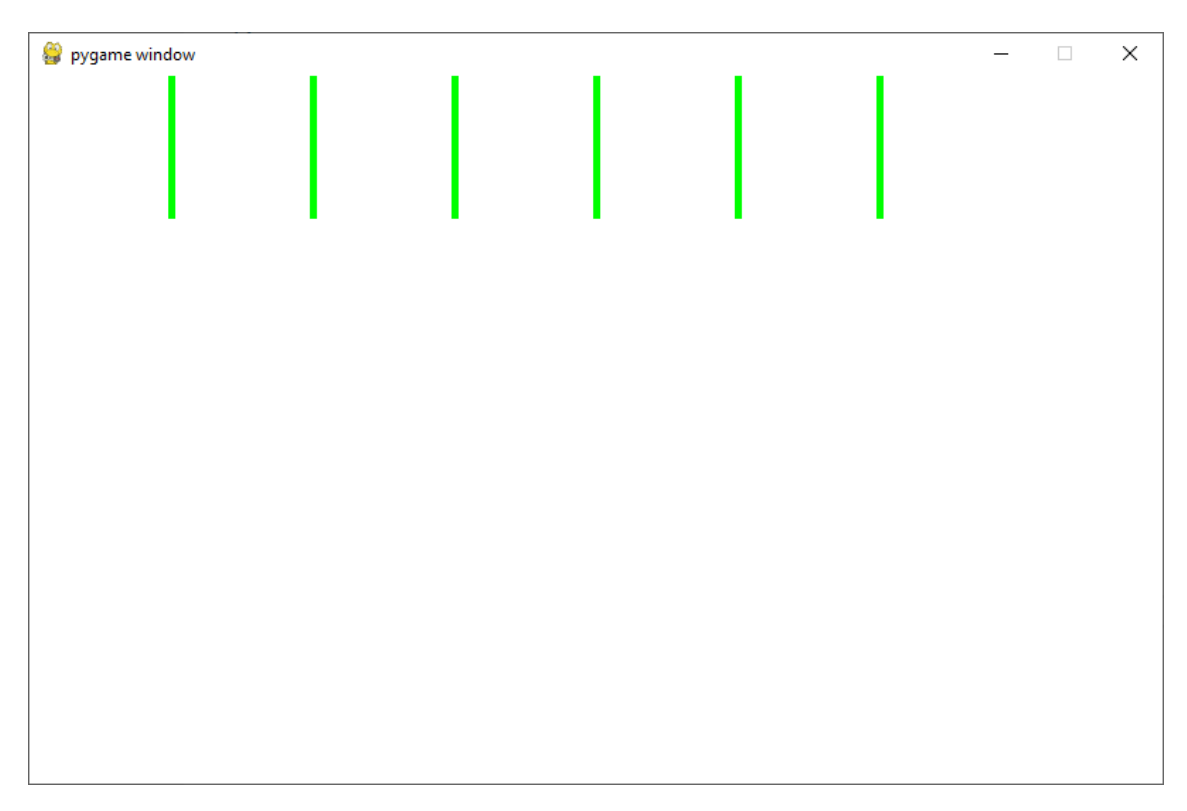

Te recomiendo que juegues, que practiques para hacer figuras interesantes, te propongo este ejemplo.

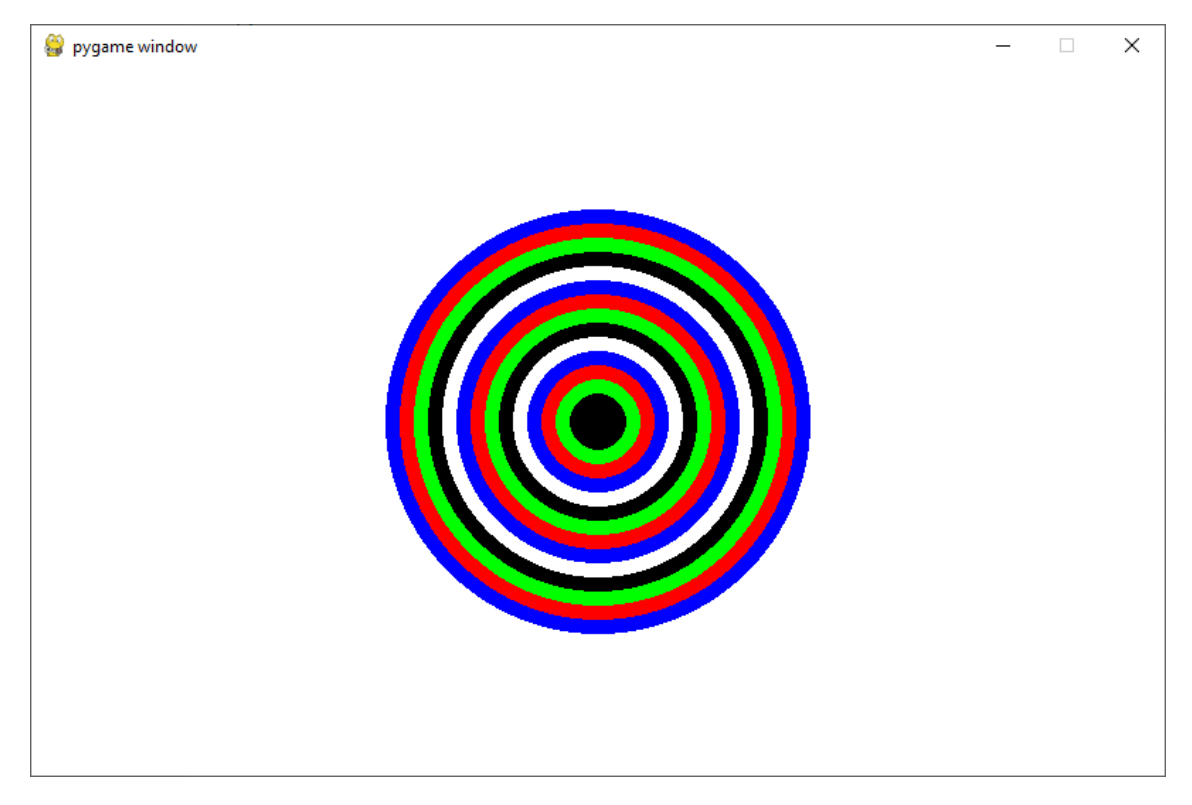

En la siguiente página tienes la solución.

```
1
     import pygame, sys
 2
     pygame.init()
 3
 4
     # Definir colores
 5
     BLACK = (0, 0, 0)
     WHITE = (255, 255, 255)
 6
 7
     GREEN = (0, 255, 0)
 8
     RED = (255, 0, 0)
9
     BLUE = (0, 0, 255)
10
     COLORES = [WHITE, BLACK, GREEN, RED, BLUE,
11
                WHITE, BLACK, GREEN, RED, BLUE,
12
13
                WHITE, BLACK, GREEN, RED, BLUE]
14
15
     size = (800, 500)
16
17
     screen = pygame.display.set_mode(size)
18
     while True:
19
20
         for event in pygame.event.get():
21
             if event.type== pygame.QUIT:
22
                 sys.exit()
23
         # Pinta la ventana de color blanco
24
         screen.fill(WHITE)
         ### ----- ZONA DE DIBUJO
25
26
         for x in range(14, 0, -1):
27
             pygame.draw.circle(screen, COLORES[x], (400, 250), (x+1) * 10)
28
29
         ### ----- ZONA DE DIBUJO
30
31
         # Actualiza la ventana
32
         pygame.display.flip()
```

## 4.- Animaciones

Para este capítulo vamos a un archivo nuevo llamado animación.py donde copiaremos el código del documento intro.py (que utilizamos como plantilla).

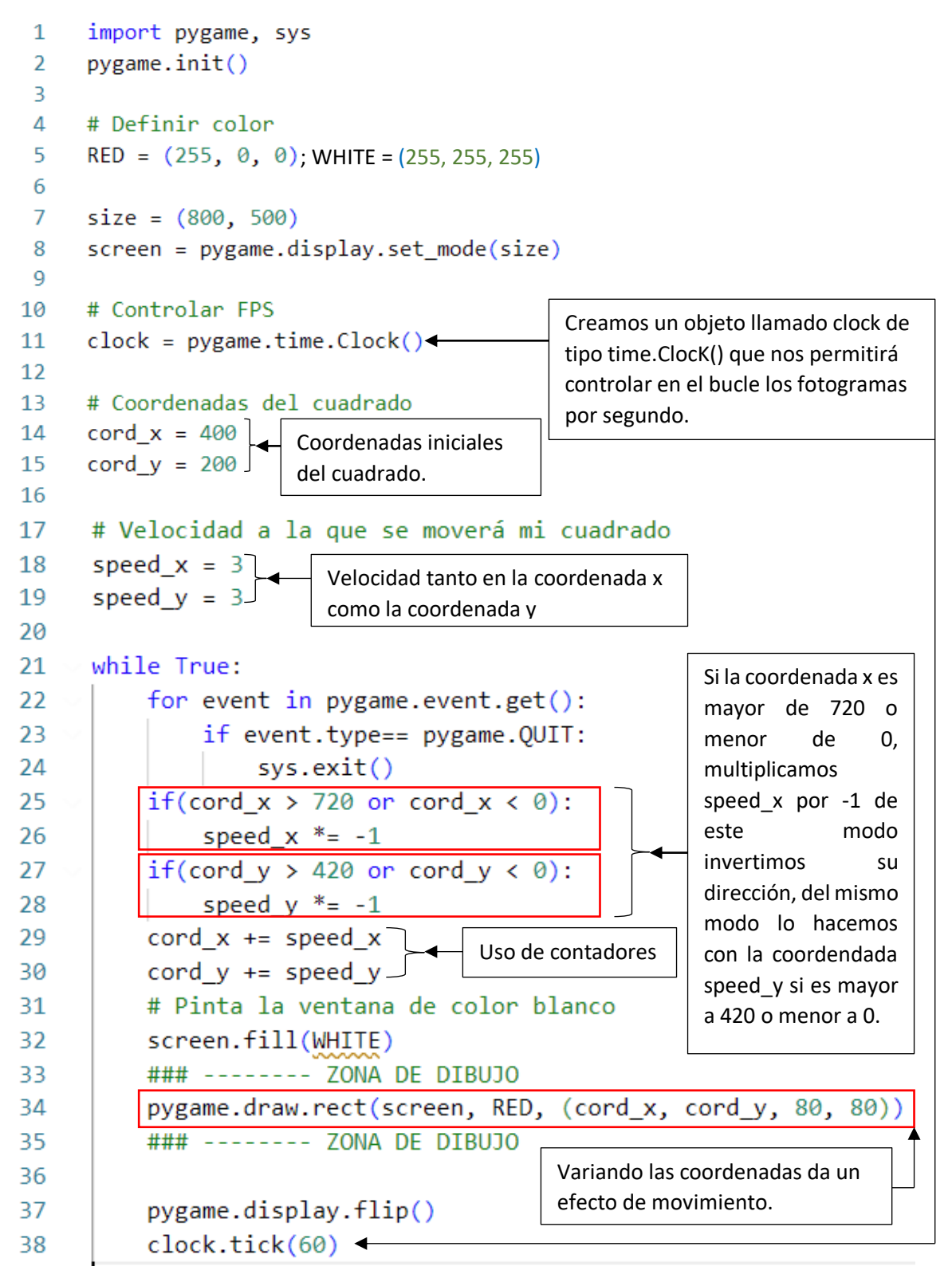

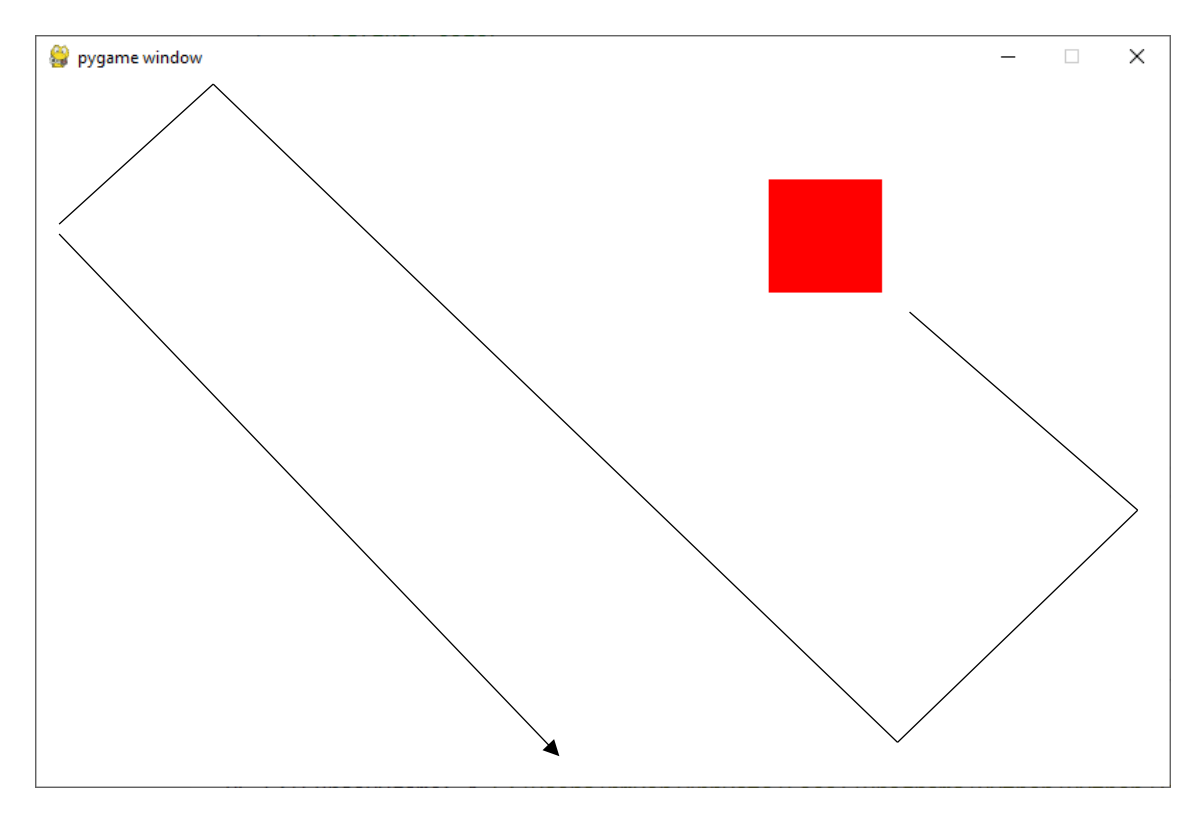

Hace una animación de efecto de rebote.

Todo el código que hace que el cuadrado se mueve el la parte de la lógica.

```
21
     while True:
         for event in pygame.event.get():
22
23
              if event.type== pygame.QUIT:
24
                  sys.exit()
25
         # --- LOGICA -----
                                                 Dentro del bucle hemos
26
          if(cord_x > 720 or cord_x < 0):
                                                 delimitado la zona de
27
              speed_x *= -1
                                                 programación
28
         if(cord_y > 420 or cord_y < 0):
                                                 perteneciente a la lógica,
29
              speed y *= -1
                                                 cuando realicemos un
                                                 proyecto
                                                           nuevo
30
         cord x += speed x
                                                                   ya
                                                 dejaremos
                                                           limitada la
31
         cord y += speed y
                                                 zona.
         # --- LOGICA -----
32
33
         # Pinta la ventana de color blanco
34
         screen.fill(WHITE)
35
         ### ----- ZONA DE DIBUJO
         pygame.draw.rect(screen, RED, (cord_x, cord_y, 80, 80))
36
37
         ### ----- ZONA DE DIBUJO
38
         pygame.display.flip()
39
         clock.tick(60)
40
```

Así será la nueva plantilla.

```
1
     import pygame, sys
 2
     pygame.init()
 3
4
     BLACK = (0, 0, 0)
     WHITE = (255, 255, 255)
 5
     GREEN = (0, 255, 0)
6
7
     RED = (255, 0, 0)
     BLUE = (0, 0, 255)
8
9
10
     size = (800, 500)
     screen = pygame.display.set_mode(size)
11
12
13
     # Controlar FPS
14
     clock = pygame.time.Clock()
15
16
     # Inicializar variables
17
18
     while True:
         for event in pygame.event.get():
19
             if event.type== pygame.QUIT:
20
21
                sys.exit()
         # --- LOGICA ------
22
23
         # --- LOGICA -----
24
25
         # Pinta la ventana de color blanco
         screen.fill(WHITE)
26
27
         ### ----- ZONA DE DIBUJO
28
         ### ----- ZONA DE DIBUJO
29
30
31
         pygame.display.flip()
         clock.tick(60)
32
```

# 5.- Animaciones parte 2

Para este capítulo vamos a crear un nuevo archivo llamado lluvia.py y copiando la plantilla.

```
1
     import pygame, sys
 2
     pygame.init()
 3
 4
     WHITE = (255, 255, 255)
     RED = (255, 0, 0)
 5
 6
 7
     size = (800, 500)
 8
     screen = pygame.display.set_mode(size)
     clock = pygame.time.Clock()
 9
10
11
     while True:
12
         for event in pygame.event.get():
              if event.type== pygame.QUIT:
13
14
                  sys.exit()
15
         screen.fill(WHITE)
16
         pygame.display.flip()
17
18
         clock.tick(30)
```

Hemos eliminado lo que no necesitábamos, podemos ejecutar para ver su funciona correctamente.

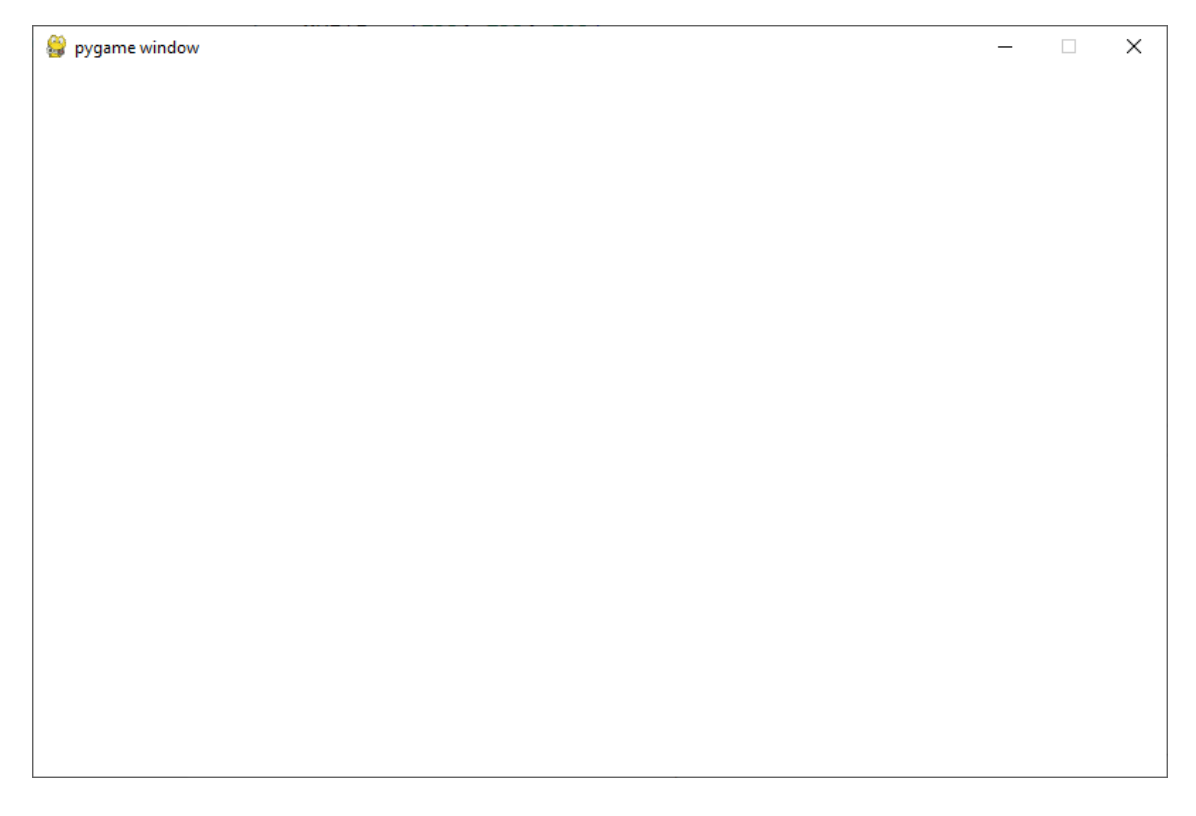

Vamos a escribir el siguiente código:

```
1
      import pygame, sys, random
 2
      pygame.init()
 3
 4
      WHITE = (255, 255, 255)
      RED = (255, 0, 0)
 5
 6
 7
      size = (800, 500)
      screen = pygame.display.set_mode(size)
 8
 9
      clock = pygame.time.Clock()
                                                Creamos una lista vacía llamada coor list.
10
                                                Como queremos dibujar 60 puntos
11
      coor_list = []
                                                hacemos un ciclo for para que se repita 60
12
      for i in range(60):
                                                veces. La variable x recibe un valor
                                                aleatorio entre 0 y 800. La variable y recibe
13
           x = random.randint(0, 800)
                                                un valor aleatorio entre 0 y 500. Los
           y = random.randint(0, 500)
14
                                                valores [x, y] se añaden a la lista coor list.
           coor_list.append([x, y])
15
16
                                                     Hacemos un for que se repite tantas
17
    v while True:
                                                     veces como elementos tiene
           for event in pygame.event.get():
18
                                                     coor list (60). A x se le asigna
                                                     coord[0] y a y se le asigna coord.[1].
19
                if event.type== pygame.QUIT:
20
                      sys.exit()
                                                     Dibujamos un circulo de 2 de radio,
                                                     que parece un punto, según los
21
                                                     valores de coord.
22
           screen.fill(WHITE)
23
           for coord in coor_list:
24
                x = coord[0]
25
                y = coord[1]
26
27
                pygame.draw.circle(screen, RED, coord, 2)
                coord[1] += 1
28
                                                     La coodenada y que es
29
                if coord[1] > 500:
                                                     coord[1] a su valor le
                     coord[1] = 0
30
                                                     incrementamos 1.
           pygame.display.flip()
31
                                                     Con la condición contro-
32
           clock.tick(30)
                                                     lamos que si coord[1] es
                                                     mayor de 500 que vuelva a
                                                     valer 0 de este modo los
             Cuando se actualiza la ventana nos da un
                                                     puntos que se pierde por
             efecto de lluvia.
                                                     abajo aparecen de nuevo por
                                                     arriba.
```

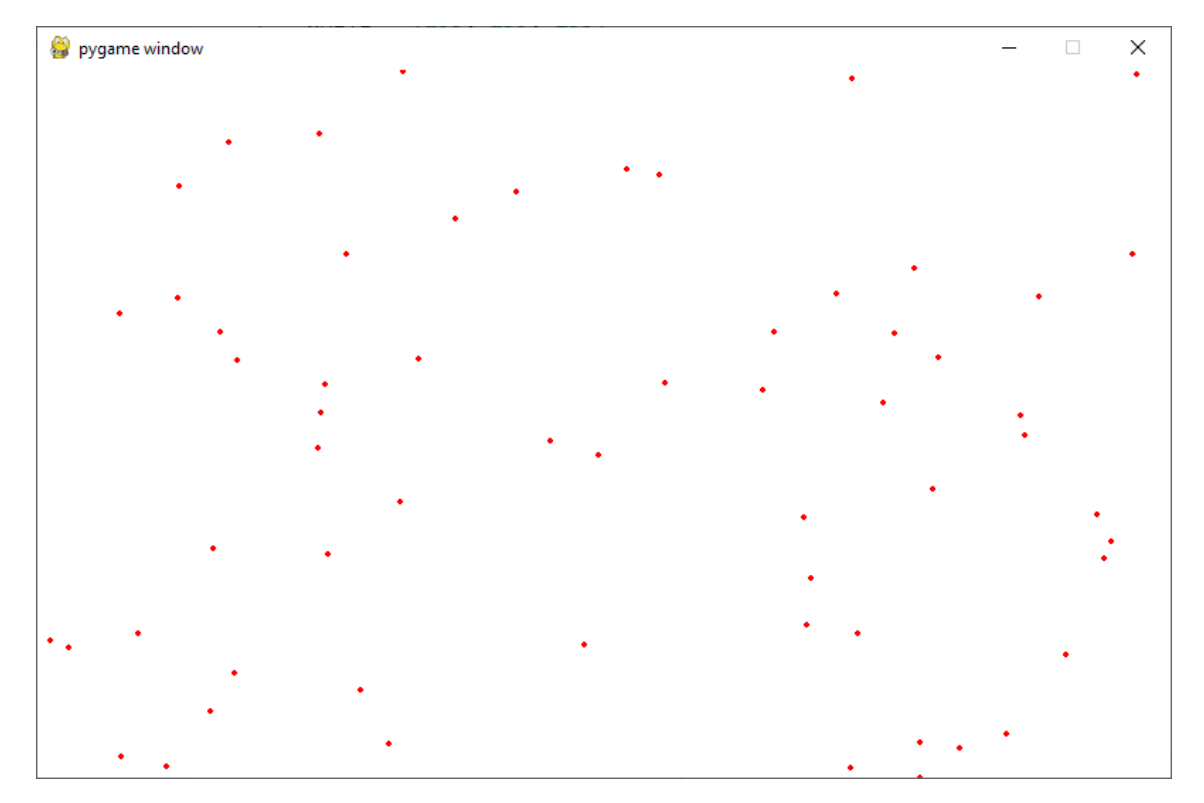

#### 6.- Mouse

En este capítulo vamos a mover objetos utilizando nuestro mouse, para esto vamos a realizar un nuevo proyecto llamado mouse.py y copiando la plantilla.

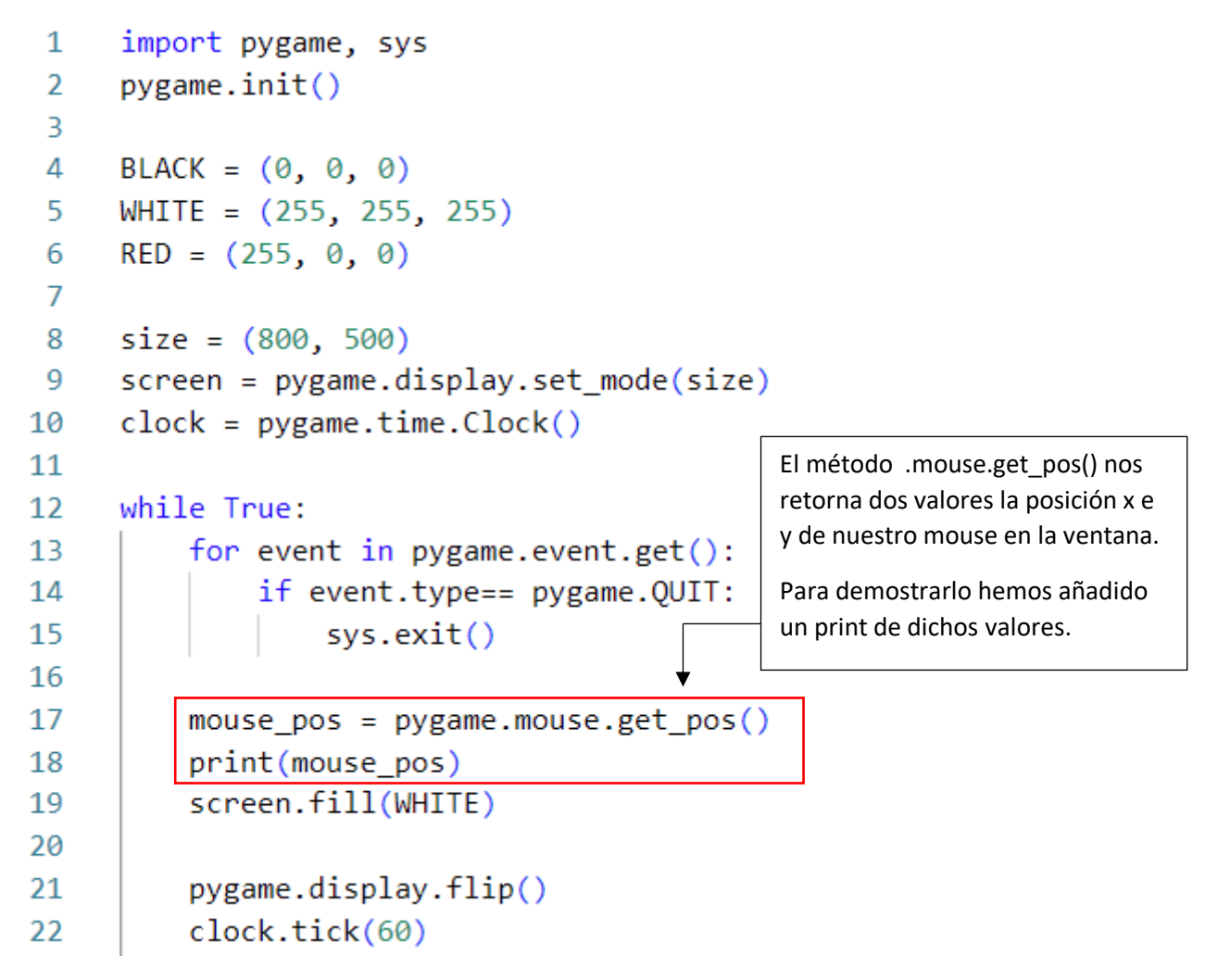

Este es el resultado cuando ejecutamos.

| Ф | Е [] E] V @ …                                                                                                    | ♦ mouse.py ×                                                                                                    | $\triangleright$ ~ $\square$ ··· |
|---|----------------------------------------------------------------------------------------------------|----------------------------------------------------------------------------------------------------|----------------------------------|
|   | <ul> <li>a animacionepy</li> <li>dibujando.ll</li> <li>intropy</li> <li>lluvia.py</li> <li>mousepy</li> <li>plantilla.py</li> </ul> | • mouse y ><br>• mouse y ><br>= • widow · ×                                                                                                    |                                  |
| 8 |                                                                                                    | PROBLEMAS         SALIDA         CONSOLA DE DEPURACIÓN         TERMINAL         TERMINAL           (371, 320)         (371, 320)         (371, 320)         (371, 320)         (371, 320)           (371, 320)         (371, 320)         (371, 320)         (371, 320)         (371, 320) | 1 1 ··· ~ ×<br>2<br>2            |

Vemos las coordenadas de nuestro ratón mientras se mueve por la ventana.

Vamos a seguir con el código:

```
1
      import pygame, sys
 2
     pygame.init()
 3
 4
     BLACK = (0, 0, 0)
 5
     WHITE = (255, 255, 255)
     RED = (255, 0, 0)
 6
 7
     size = (800, 500)
 8
     screen = pygame.display.set_mode(size)
 9
10
     clock = pygame.time.Clock()
11
     while True:
12
          for event in pygame.event.get():
13
14
               if event.type== pygame.QUIT:
                                                      x e y asumen las
                                                      coordenadas del puntero
15
                   sys.exit()
                                                      del ratón cuando se
16
                                                      mueve por la ventana.
17
          mouse_pos = pygame.mouse.get_pos()
                                                      Estos valores son
18
          x = mouse_pos[0]
                                                      asignados al cuadrado.
19
          y = mouse_pos[1]
20
21
          screen.fill(WHITE)
22
          pygame.draw.rect(screen, RED, (x, y, 100, 100))
23
          pygame.display.flip()
24
          clock.tick(60)
```

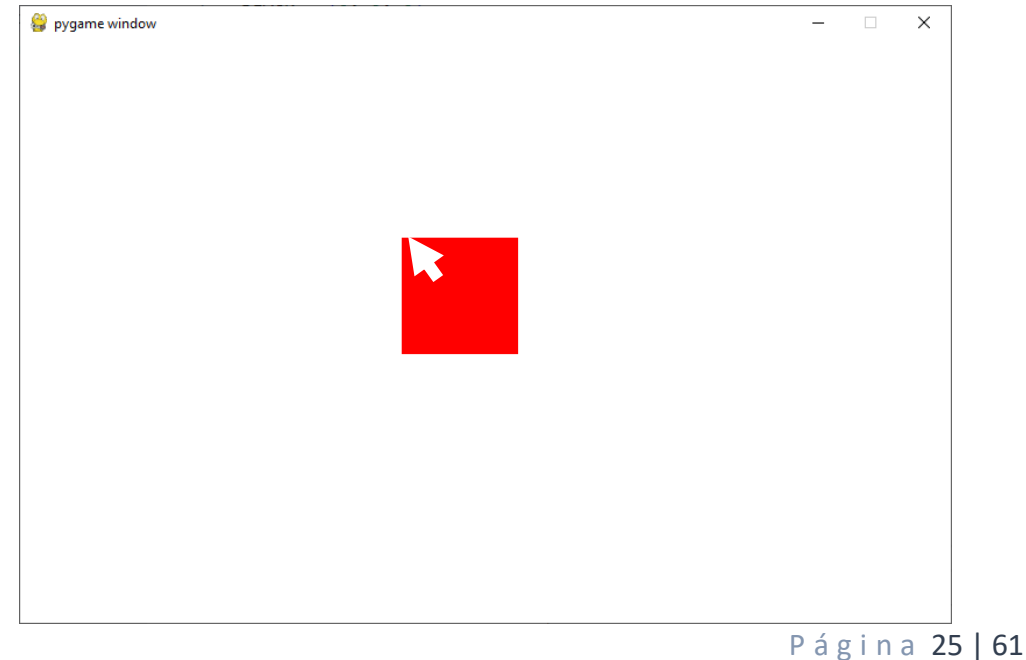

Mueves el ratón y el cuadro hace el mismo movimiento.

Si queremos que nuestro mouse no esté visible fuera del bucle pondremos:

pygame.mouse.set\_visible(0)  $\rightarrow$  0 que no esté visible 1 que esté visible.

# 7.- Keyboard / Teclado

En este capítulo vamos a mover objeto con el teclado, vamos a seguir con el mismo código del capítulo anterior.

```
1
     import pygame, sys
 2
     pygame.init()
 3
 4
     BLACK = (0, 0, 0)
 5
     WHITE = (255, 255, 255)
 6
     RED = (255, 0, 0)
 7
8
     size = (800, 500)
9
     screen = pygame.display.set_mode(size)
     clock = pygame.time.Clock()
10
11
12
     while True:
13
         for event in pygame.event.get():
             if event.type== pygame.QUIT:
14
15
                  sys.exit()
16
17
         screen.fill(WHITE)
18
         # pygame.draw.rect(screen, RED, (x, y, 100, 100))
19
         pygame.display.flip()
         clock.tick(60)
20
```

Hemos borrado todo lo referente al mouse, así te tiene que quedar.

Hemos comentado la línea 18 por las variables x e y no están inicializadas.

#### Adjunto relación de teclas

| pygame       |       |                   |  |
|--------------|-------|-------------------|--|
| Constant     | ASCII | Description       |  |
| K BACKSPACE  | \b    | hackspace         |  |
| K TAB        | \t    | tab               |  |
| K CLEAR      |       | clear             |  |
| K_RETURN     | \r    | return            |  |
| K_PAUSE      |       | pause             |  |
| K_ESCAPE     | ^ [   | escape            |  |
| K_SPACE      |       | space             |  |
| K_EXCLAIM    | !     | exclaim           |  |
| K_QUOTEDBL   | "     | quotedbl          |  |
| K_HASH       | #     | hash              |  |
| K_DOLLAR     | \$    | dollar            |  |
| K_AMPERSAND  | &     | ampersand         |  |
| K_QUOTE      |       | quote             |  |
| K_LEFTPAREN  | (     | left parenthesis  |  |
| K_RIGHTPAREN | )     | right parenthesis |  |
| K_ASTERISK   | *     | asterisk          |  |

| V DITIC        | 1        | nlue eign         |
|----------------|----------|-------------------|
|                | 1        | prus srdu         |
| K_COMMA        | /        | comma             |
| K_MINUS        | -        | minus sign        |
| K_PERIOD       | •        | period            |
| K SLASH        | /        | forward slash     |
| к_0            | 0        | 0                 |
| <u>к</u> 1     | 1        | 1                 |
| х_2<br>Х_2     | 2        | 2                 |
| N_2<br>K_2     | 2        | 2                 |
| K_3            | 3        | 3                 |
| K_4            | 4        | 4                 |
| K_5            | 5        | 5                 |
| K_6            | 6        | 6                 |
| К 7            | 7        | 7                 |
| к_8            | 8        | 8                 |
| к_9            | 9        | 9                 |
| K_COTON        | •        | colon             |
| K_CENTCOLON    | •        |                   |
| K_SEMICOLON    | ;        | Semicolon         |
| K_LESS         | <        | less-than sign    |
| K_EQUALS       | =        | equals sign       |
| K_GREATER      | >        | greater-than sign |
| K QUESTION     | ?        | question mark     |
| K AT           | Ø        | at                |
| K LEFTBRACKET  | Г        | left bracket      |
| K BYCKGIYGA    | L<br>\   | hackelash         |
| K_DACKSLASII   | \<br>1 1 |                   |
| K_RIGHTBRACKET | :        | right bracket     |
| K_CARET        | ~        | caret             |
| K_UNDERSCORE   | _        | underscore        |
| K BACKQUOTE    | <b>`</b> | grave             |
| K a            | a        | a                 |
| м<br>Кр        | b        | b                 |
| K_C            |          |                   |
| IC             |          |                   |
| r_a            | a        | a                 |
| K_e            | е        | e                 |
| K_f            | f        | f                 |
| K_g            | g        | g                 |
| K h            | h        | h                 |
| K i            | i        | i                 |
| <br>К          | i        | i                 |
| ч_л            | 」<br>レ   |                   |
|                | 1        | 1                 |
| K_1            | T        | 1                 |
| K_m            | m        | m                 |
| K_n            | n        | n                 |
| K_o            | 0        | 0                 |
| Кр             | р        | р                 |
| Kq             | q        | q                 |
| Kr             | r        | r                 |
| K 9            | -        | -<br>c            |
| N_5<br>V_+     | 5<br>+   | +                 |
| K_L            | L        |                   |
| K_u            | u        | u                 |
| K_v            | V        | V                 |
| K_w            | W        | W                 |
| K x            | х        | X                 |
| Ку             | Y        | V                 |
| K Z            | 7        | 7                 |
| K DELETE       | _        | delete            |
| N_DOTTO        |          | kourad 0          |
| K_KPU          |          | keypau u          |
| K_KPI          |          | кеурад 1          |
| K_KP2          |          | keypad 2          |
| K_KP3          |          | keypad 3          |
|                |          |                   |

| K_KP4              |   | keypad 4            |
|--------------------|---|---------------------|
| K_KP5              |   | keypad 5            |
| K_KP6              |   | keypad 6            |
| K KP7              |   | keypad 7            |
| K KP8              |   | keypad 8            |
| K KP9              |   | keypad 9            |
| K KP PERIOD .      |   | kevpad period       |
| K KP DIVIDE /      |   | kevpad divide       |
| K KP MIIT.TTPI.Y * |   | keypad multiply     |
| K KP MINIIS -      |   | keypad minus        |
| K KD DIIIG +       |   | keypad minus        |
|                    | ~ | koupad optor        |
| K KD FOUNIG -      | - | keypad enter        |
| K_KP_EQUALS -      |   | keypad equals       |
| K_OP               |   | deve evene          |
| K_DOWN             |   | down arrow          |
| K_RIGHT            |   | right arrow         |
| K_LEFT             |   | leit arrow          |
| K_INSERT           |   | insert              |
| K_HOME             |   | home                |
| K_END              |   | end                 |
| K_PAGEUP           |   | page up             |
| K_PAGEDOWN         |   | page down           |
| K_F1               |   | F1                  |
| K_F2               |   | F2                  |
| K_F3               |   | F3                  |
| K_F4               |   | F4                  |
| K_F5               |   | F5                  |
| K_F6               |   | F6                  |
| K_F'/              |   | F'/                 |
| K_F8               |   | F8                  |
| K_F9               |   | F9                  |
| K_F10              |   | F10                 |
| K_F11              |   | F11                 |
| K_F12              |   | F12                 |
| K_F13              |   | F13                 |
| K_F14              |   | F14                 |
| K_F15              |   | F15                 |
| K_NUMLOCK          |   | numlock             |
| K_CAPSLOCK         |   | capslock            |
| K_SCROLLOCK        |   | scrollock           |
| K_RSHIFT           |   | right shift         |
| K_LSHIFT           |   | lert shift          |
| K_RCTRL            |   | right control       |
| K_LCTRL            |   | leit control        |
| K_RALT             |   | right alt           |
| K_LALT             |   | leit alt            |
| K_RMETA            |   | right meta          |
| K_LMETA            |   | Leit meta           |
| K_LSUPER           |   | Leit Windows Key    |
| K_RSUPER           |   | right windows key   |
| K_MODE             |   | mode shiit          |
| K_HELP             |   | ueib                |
| K_PRINT            |   | print screen        |
| K_SYSREQ           |   | sysrq               |
| K_BREAK            |   | break               |
| K_MENU             |   | menu                |
| K_POWER            |   | power               |
| K_EURO             |   | Euro                |
| K AC BACK          |   | ANGTOID PACK DUTTON |

Este será el Código:

```
1
      import pygame, sys
 2
      pygame.init()
 3
 4
     BLACK = (0, 0, 0)
 5
     WHITE = (255, 255, 255)
 6
     RED = (255, 0, 0)
 7
 8
     size = (800, 500)
 9
      screen = pygame.display.set_mode(size)
10
     clock = pygame.time.Clock()
11
12
      # Coordenadas cuadrado
                                   Definimos las coordenadas iniciales
13
     coord x = 10
                                   para nuestro cuadrado.
14
     coord_y = 10
15
      # Velocidad
16
     x speed = 0
                                   Definimos la velocidad en x y en y con
17
     y_speed = 0
                                   un valor inicial a 0.
18
19
      while True:
20
          for event in pygame.event.get():
21
              if event.type== pygame.QUIT:
22
                   sys.exit()
23
              # Eventos teclado
               if event.type == pygame.KEYDOWN: # Presionar tecla
24
25
                   if event.key == pygame.K_LEFT:
                                                       Controlamos si pulsamos
                       x speed = -3
26
                                                       las teclas derecha o
27
                   if event.key == pygame.K_RIGHT:
                                                       izquierda para dar valor a
28
                       x_speed = 3
                                                       x_speed -3 0 +3
29
30
              if event.type == pygame.KEYUP: # Dejar de presionar tecla
31
                   if event.key == pygame.K_LEFT:
                                                       Controlamos si soltamos
32
                       x_speed = 0
                                                       las teclas derecha o
33
                   if event.key == pygame.K RIGHT:
                                                       izquierda para dar valor a
34
                       x speed = 0
                                                       x speed 0
35
          screen.fill(WHITE)
36
37
          coord_x += x_speed
          pygame.draw.rect(screen, RED, (coord_x, coord_y, 100, 100))
38
39
          pygame.display.flip()
          clock.tick(60)
40
                                     Según el valor x speed este se incrementará
                                     o disminuirá la variable coord_x con lo que el
                                     cuadrado se moverá de izquierda a derecha
                                     o de derecha a izquierda.
```

Ahora te voy a proponer que con la fecha arriba y flecha abajo puedas mover el cuadrado en dichas direcciones.

```
import pygame, sys
pygame.init()
\mathsf{BLACK} = (0, 0, 0)
WHITE = (255, 255, 255)
RED = (255, 0, 0)
size = (800, 500)
screen = pygame.display.set_mode(size)
clock = pygame.time.Clock()
# Coordenadas cuadrado
coord_x = 10
coord y = 10
# Velocidad
x_speed = 0
y_speed = 0
while True:
    for event in pygame.event.get():
        if event.type== pygame.QUIT:
            sys.exit()
        # Eventos teclado
        if event.type == pygame.KEYDOWN: # Presionar tecla
            if event.key == pygame.K_LEFT:
                x_speed = -3
            if event.key == pygame.K_RIGHT:
                x speed = 3
            if event.key == pygame.K_UP:
                y_speed = -3
            if event.key == pygame.K_DOWN:
                y_speed = 3
        if event.type == pygame.KEYUP: # Dejar de presionar tecla
            if event.key == pygame.K_LEFT:
                x_speed = 0
            if event.key == pygame.K_RIGHT:
                x_speed = 0
            if event.key == pygame.K_UP:
                y_speed = 0
            if event.key == pygame.K_DOWN:
                y_speed = ∅
    screen.fill(WHITE)
    coord_x += x_speed
    coord_y += y_speed
```

```
pygame.draw.rect(screen, RED, (coord_x, coord_y, 100, 100))
pygame.display.flip()
clock.tick(60)
```

Si te has dado cuenta el cuadrado se sale de la ventana, modifica el código para que el cuadrado cuando llegue a los bordes no se mueva y así impedir que salga de la ventana.

```
import pygame, sys
pygame.init()
\mathsf{BLACK} = (0, 0, 0)
WHITE = (255, 255, 255)
RED = (255, 0, 0)
size = (800, 500)
screen = pygame.display.set_mode(size)
clock = pygame.time.Clock()
# Coordenadas cuadrado
coord x = 10
coord y = 10
# Velocidad
x speed = 0
y_speed = 0
while True:
    for event in pygame.event.get():
        if event.type== pygame.QUIT:
            sys.exit()
        # Eventos teclado
        if event.type == pygame.KEYDOWN: # Presionar tecla
            if event.key == pygame.K_LEFT:
                x_speed = -3
            if event.key == pygame.K_RIGHT:
                x_speed = 3
            if event.key == pygame.K_UP:
                y_speed = -3
            if event.key == pygame.K_DOWN:
                y_speed = 3
        if event.type == pygame.KEYUP: # Dejar de presionar tecla
            if event.key == pygame.K_LEFT:
                x speed = 0
            if event.key == pygame.K_RIGHT:
                x_speed = 0
            if event.key == pygame.K_UP:
                y_speed = ∅
            if event.key == pygame.K_DOWN:
```

```
y_speed = ∅
screen.fill(WHITE)
if coord_x > 700:
    coord_x = 700
elif coord_x < 0:</pre>
    coord_x = 0
else:
    coord_x += x_speed
if coord_y > 400:
    coord_y = 400
elif coord_y < 0:</pre>
    coord_y = 0
else:
    coord_y += y_speed
pygame.draw.rect(screen, RED, (coord_x, coord_y, 100, 100))
pygame.display.flip()
clock.tick(60)
```

#### 8.- Pong

Con todo lo visto anteriormente ya tenemos todos los elementos necesarios para poder crear un juego muy sencillo.

Vamos a crear el juego de pong, es un juego muy simple nos vamos a dedicar a crear o programar la mecánica del juego.

Vamos a empezar un nuevo proyecto llamado pong.py.

```
import pygame
pygame.init()
# Colores
\mathsf{BLACK} = (0, 0, 0)
WHITE = (255, 255, 255)
screen_size = (800, 600)
player_width = 15
player_height = 90
screen = pygame.display.set_mode(screen_size)
clock = pygame.time.Clock()
# Coordenadas y velocidad del jugador 1
player1_x_coor = 50
player1_y_coor = 300 - 45
player1_y_speed = 0
# Coordenadas y velocidad del jugador 2
player2_x_coor = 750
player2_y_coor = 300 - 45
player2_y_speed = 0
# Coordenadas de la pelota
pelota x = 400
pelota_y = 300
pelota_speed_x = 0
pelota_speed_y = 3
game_over = False
while not game_over:
    for event in pygame.event.get():
        if event.type == pygame.QUIT:
            game_over = True
    screen.fill(BLACK)
    # Zona de dibujo
    jugador1 = pygame.draw.rect(screen, WHITE, (player1_x_coor,
player1_y_coor, player_width, player_height))
    jugador2 = pygame.draw.rect(screen, WHITE, (player2_x_coor,
player2_y_coor, player_width, player_height))
```

```
pelota = pygame.draw.circle(screen, WHITE, (pelota_x, pelota_y), 10)
pygame.display.flip()
clock.tick(60)
pygame.quit()
```

Ya tenemos todos los elementos gráficos del juego.

| 😝 pygame window | _ | × |
|-----------------|---|---|
|                 |   |   |
|                 |   |   |
|                 |   |   |
|                 |   |   |
|                 |   |   |
|                 |   |   |
|                 |   |   |
|                 |   |   |
|                 |   |   |
|                 |   |   |
|                 |   |   |
|                 |   |   |
|                 |   |   |
|                 |   |   |
|                 |   |   |
|                 |   |   |
|                 |   |   |

Vamos a escribir el código añadiendo la parte lógica:

```
import pygame
pygame.init()

# Colores
BLACK = (0, 0, 0)
WHITE = (255, 255, 255)
screen_size = (800, 600)
player_width = 15
player_height = 90
screen = pygame.display.set_mode(screen_size)
clock = pygame.time.Clock()

# Coordenadas y velocidad del jugador 1
player1_x_coor = 50
player1_y_coor = 300 - 45
```

```
player1_y_speed = 0
# Coordenadas y velocidad del jugador 2
player2_x_coor = 750
player2_y_coor = 300 - 45
player2_y_speed = 0
# Coordenadas de la pelota
pelota_x = 400
pelota_y = 300
pelota speed x = 3
pelota_speed_y = 3
game_over = False
while not game_over:
    for event in pygame.event.get():
        if event.type == pygame.QUIT:
            game_over = True
        if event.type == pygame.KEYDOWN:
            # Jugador 1
            if event.key == pygame.K_w:
                player1_y_speed = -3
            if event.key == pygame.K_s:
                player1_y_speed = 3
            # Jugador 2
            if event.key == pygame.K_UP:
                player2_y_speed = -3
            if event.key == pygame.K_DOWN:
                player2_y_speed = 3
        if event.type == pygame.KEYUP:
            # Jugador 1
            if event.key == pygame.K w:
                player1_y_speed = 0
            if event.key == pygame.K_s:
                player1 y speed = 0
            # Jugador 2
            if event.key == pygame.K_UP:
                player2_y_speed = 0
            if event.key == pygame.K_DOWN:
                player2_y_speed = 0
    if pelota_y > 590 or pelota_y < 10:</pre>
        pelota_speed_y *= -1
    # Revisa si la pelota sale del lado derecho
    if pelota x > 800:
        pelota_x = 400
        pelota_y = 300
```

```
# Si sale de la pantalla, invierte dirección
        pelota_speed_x *= -1
        pelota_speed_y *= -1
    if pelota_x < 0:</pre>
        pelota_x = 400
        pelota_y = 300
        # Si sale de la pantalla, invierte dirección
        pelota_speed_x *= -1
        pelota_speed_y *= -1
    # Modifica las coordenadas para dar mov. a los jugadores/pelota
    player1_y_coor += player1_y_speed
    player2_y_coor += player2_y_speed
    # Movimiento pelora
    pelota_x += pelota_speed_x
    pelota_y += pelota_speed_y
    screen.fill(BLACK)
    # Zona de dibujo
    jugador1 = pygame.draw.rect(screen, WHITE, (player1_x_coor,
player1_y_coor, player_width, player_height))
    jugador2 = pygame.draw.rect(screen, WHITE, (player2_x_coor,
player2_y_coor, player_width, player_height))
    pelota = pygame.draw.circle(screen, WHITE, (pelota_x, pelota_y), 10)
    # Colisiones
    if pelota.colliderect(jugador1) or pelota.colliderect(jugador2):
        pelota_speed_x *= -1
    pygame.display.flip()
    clock.tick(60)
pygame.quit()
```

Los dos jugadores pueden salirse por la parte superior e inferior de la ventana, el reto es controlar que no se puedan salir.

Hemos modificado el apartado siguiente:

```
# Modifica las coordenadas para dar mov. a los jugadores/pelota
if player1_y_coor < 0:
    player1_y_coor = 0
else:
    player1_y_coor += player1_y_speed
if player1_y_coor > 510:
    player1_y_coor = 510
else:
    player1_y_coor += player1_y_speed
```

```
if player2_y_coor < 0:
    player2_y_coor = 0
else:
    player2_y_coor += player2_y_speed
if player2_y_coor > 510:
    player2_y_coor = 510
else:
    player2_y_coor += player1_y_speed
```

# 9.- Imagen de Fondo

Para este capitulo vamos a necesitar el siguiente archivo.

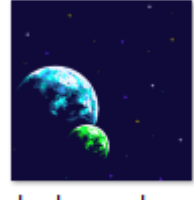

background.png

Lo podrás descargar del siguiente enlace: https://github.com/mundo-python/pygame-Scripts

En la misma carpeta donde esta el archivo de imagen crearemos el archivo background\_01.py donde escribiremos el código.

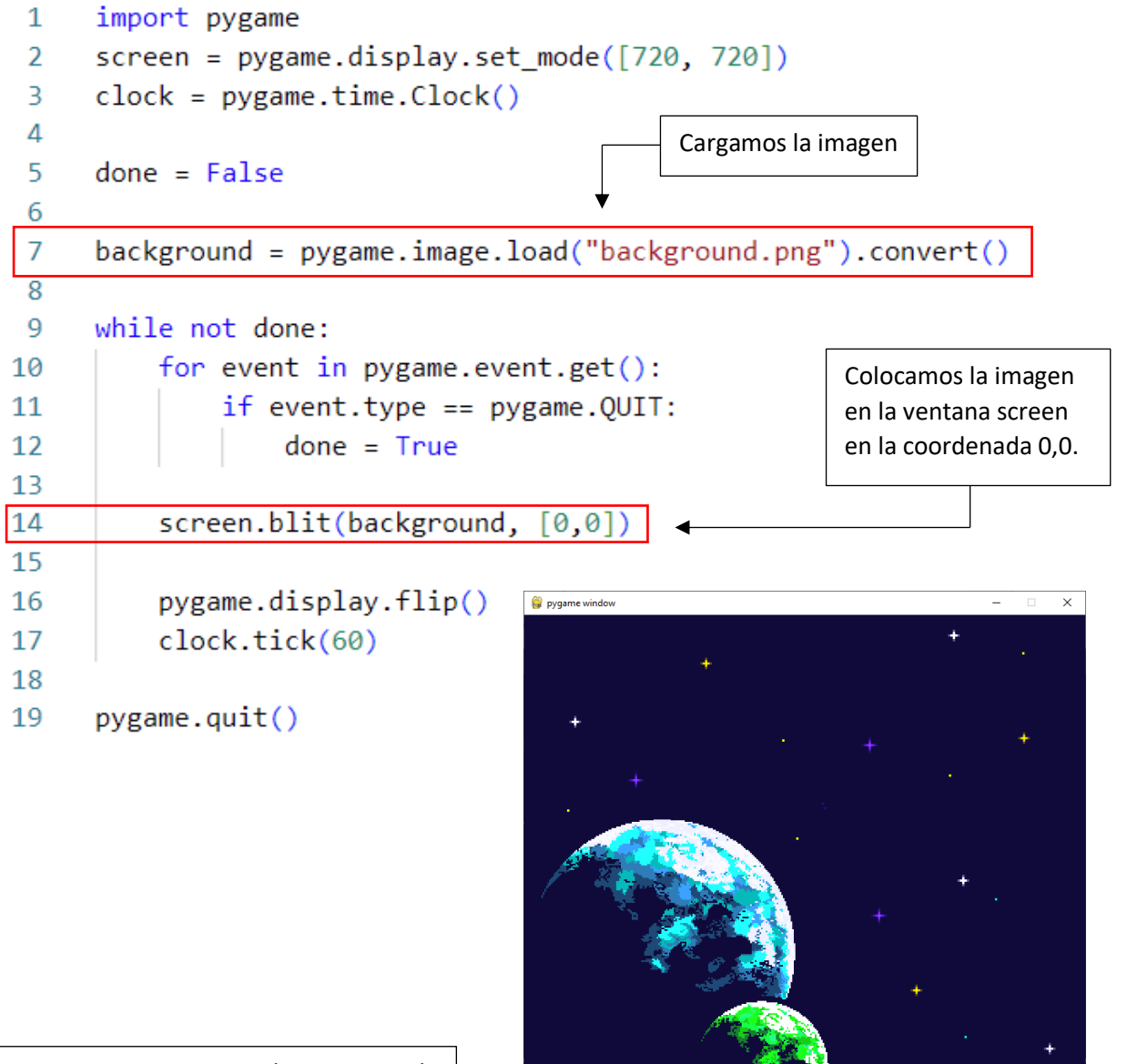

pygame no va a redimensionar la imagen por ti, tiene que buscar imágenes que se ajusten a la ventana.

Página 39 | 61

# 10.- Moviendo imágenes

En este capítulo vamos cargar una imagen que va a representar nuestro jugador y también vamos a mover esta imagen.

Necesitaremos la siguiente imagen que en capítulos anteriores te di el enlace para descargártela.

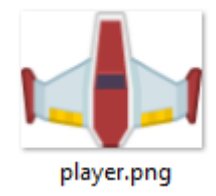

Vamos a crear otro documento llamado moving02.py donde copiaremos todo el código anterior.

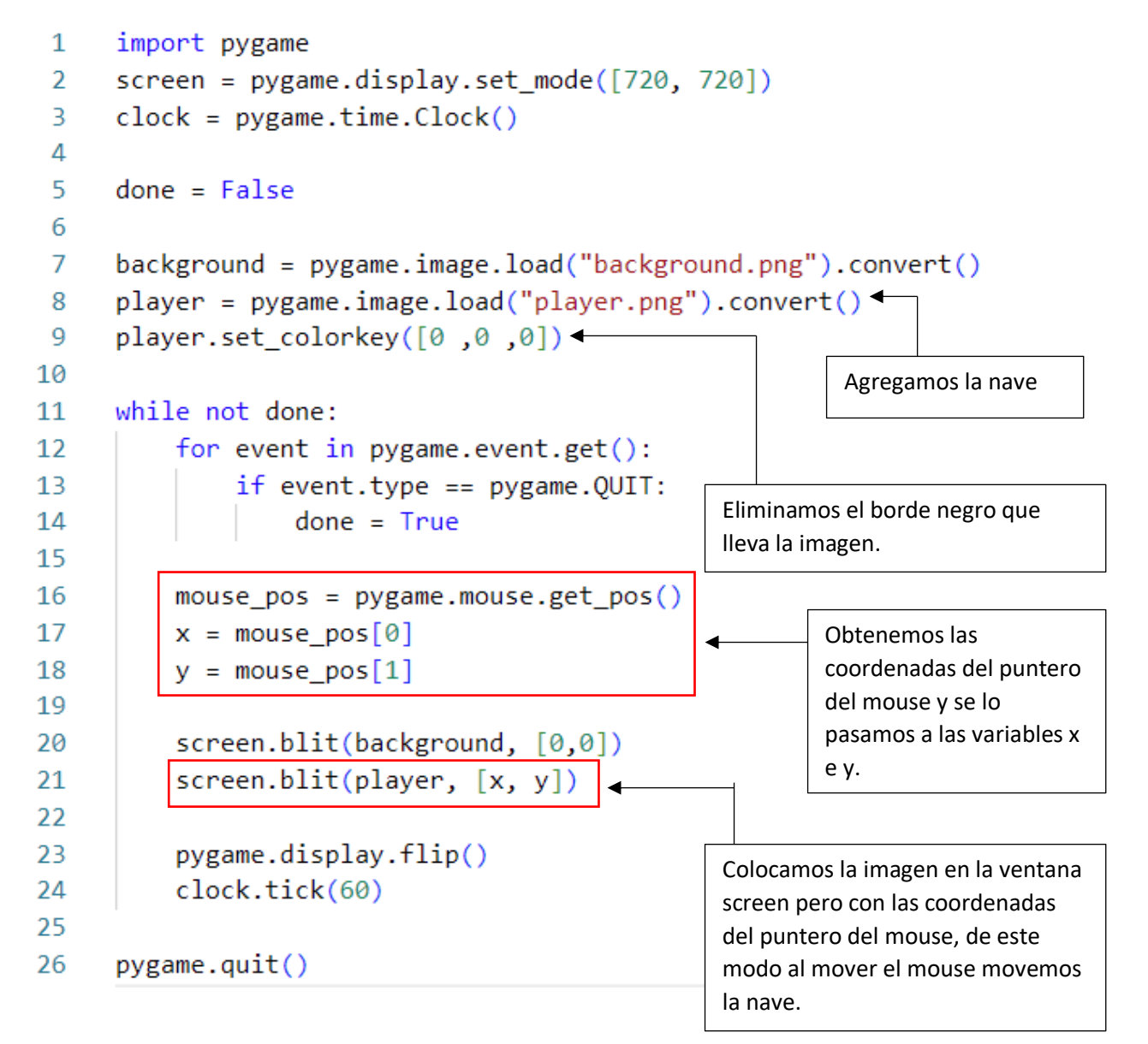

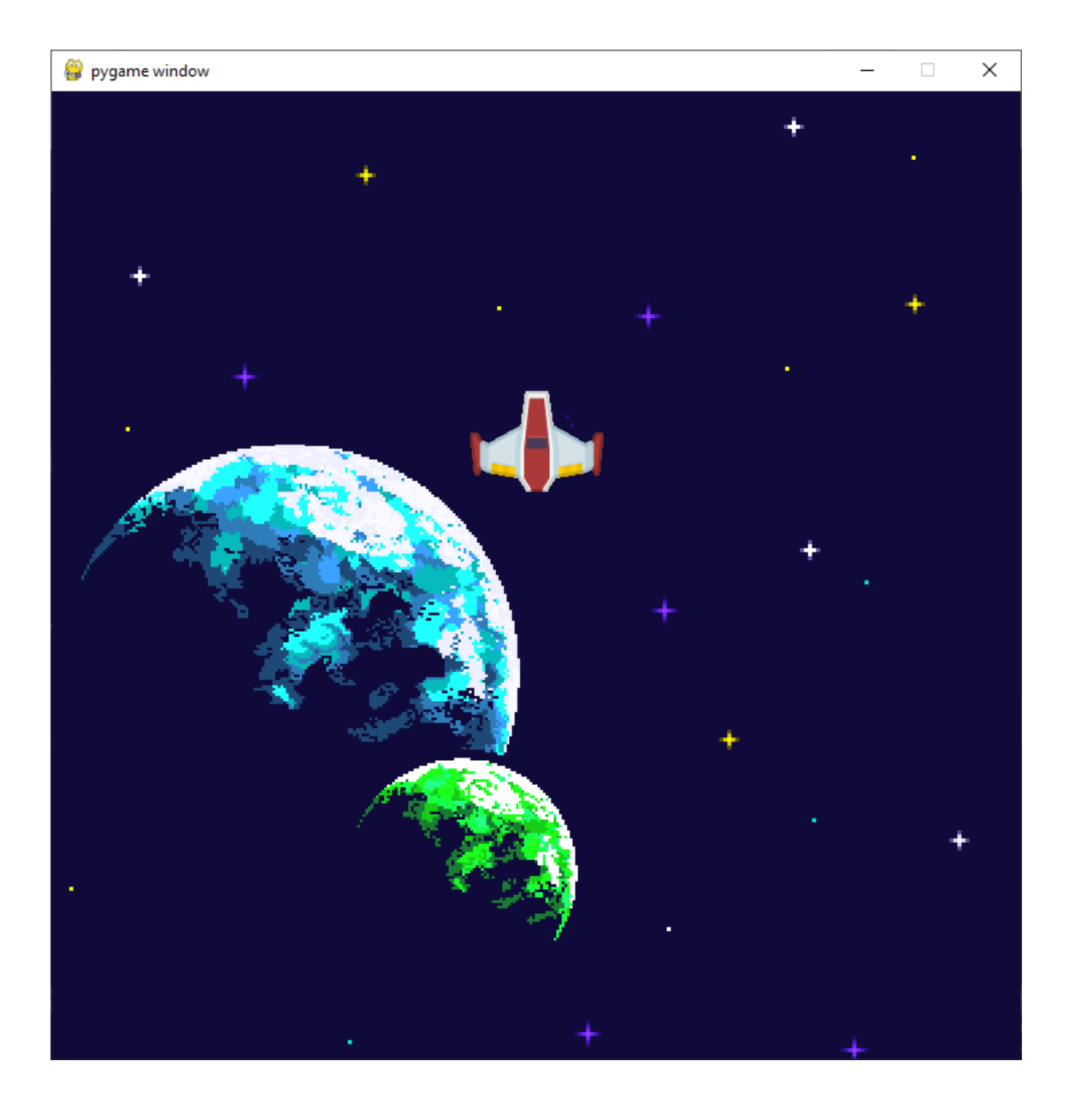

# 11.- Sprites y Clases

Para este capítulo vamos a necesitar la siguiente imagen.

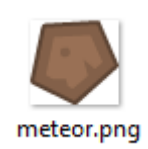

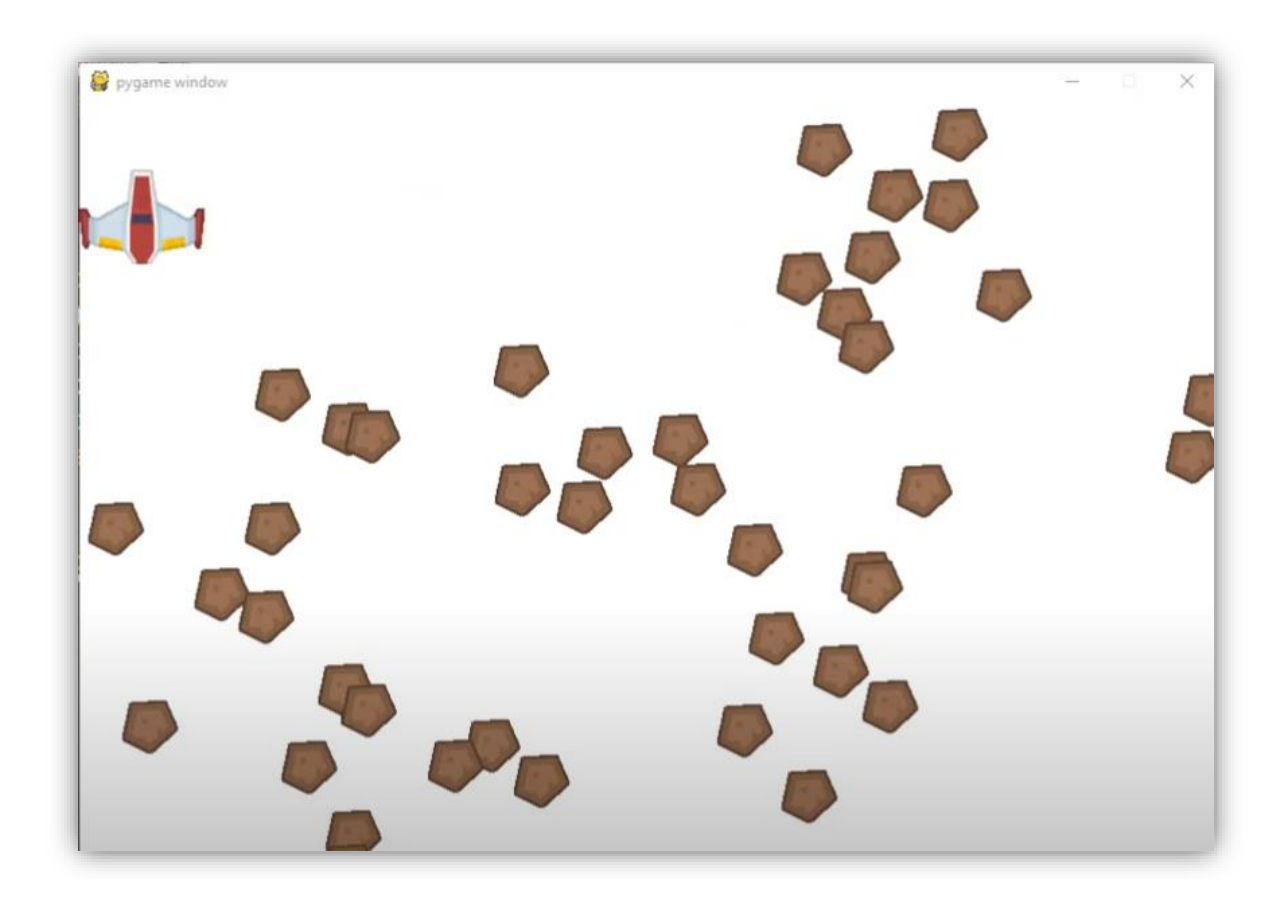

La nave tiene que tocar a los meteoritos y estos desaparecerán.

Además de mostrarse un contador por consola de los meteoritos que estamos eliminando, hay un total de 50 meteoritos.

Vamos a crear un nuevo proyecto llamado sprites.py.

import pygame, random

```
WHITE = (255, 255, 255)
BLACK = (0, 0, 0)

class Meteor(pygame.sprite.Sprite):
    def __init__(self):
        super().__init__()
        self.image = pygame.image.load("meteor.png").convert()
        self.image.set_colorkey(BLACK)
        self.rect = self.image.get_rect()
```

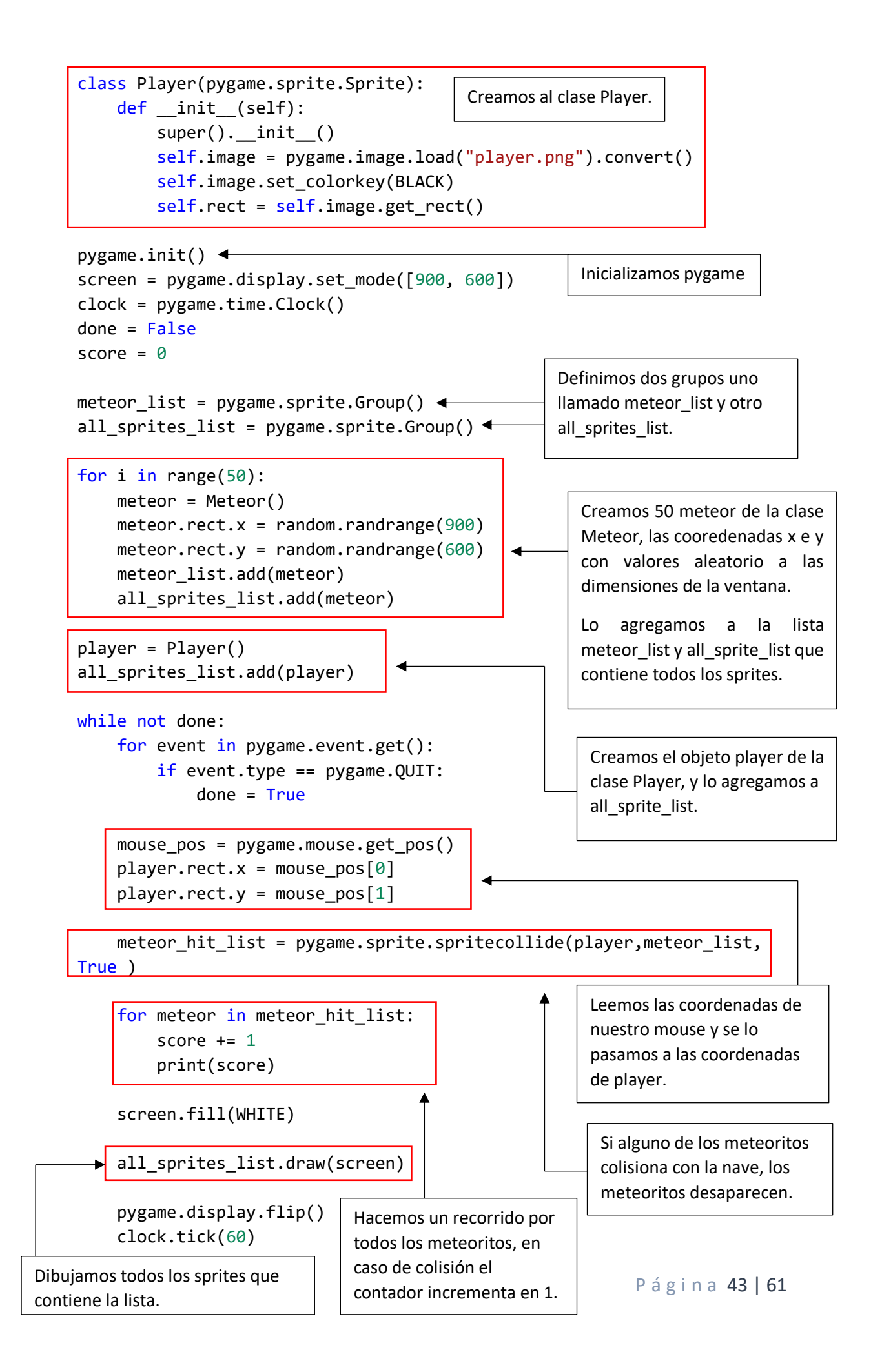

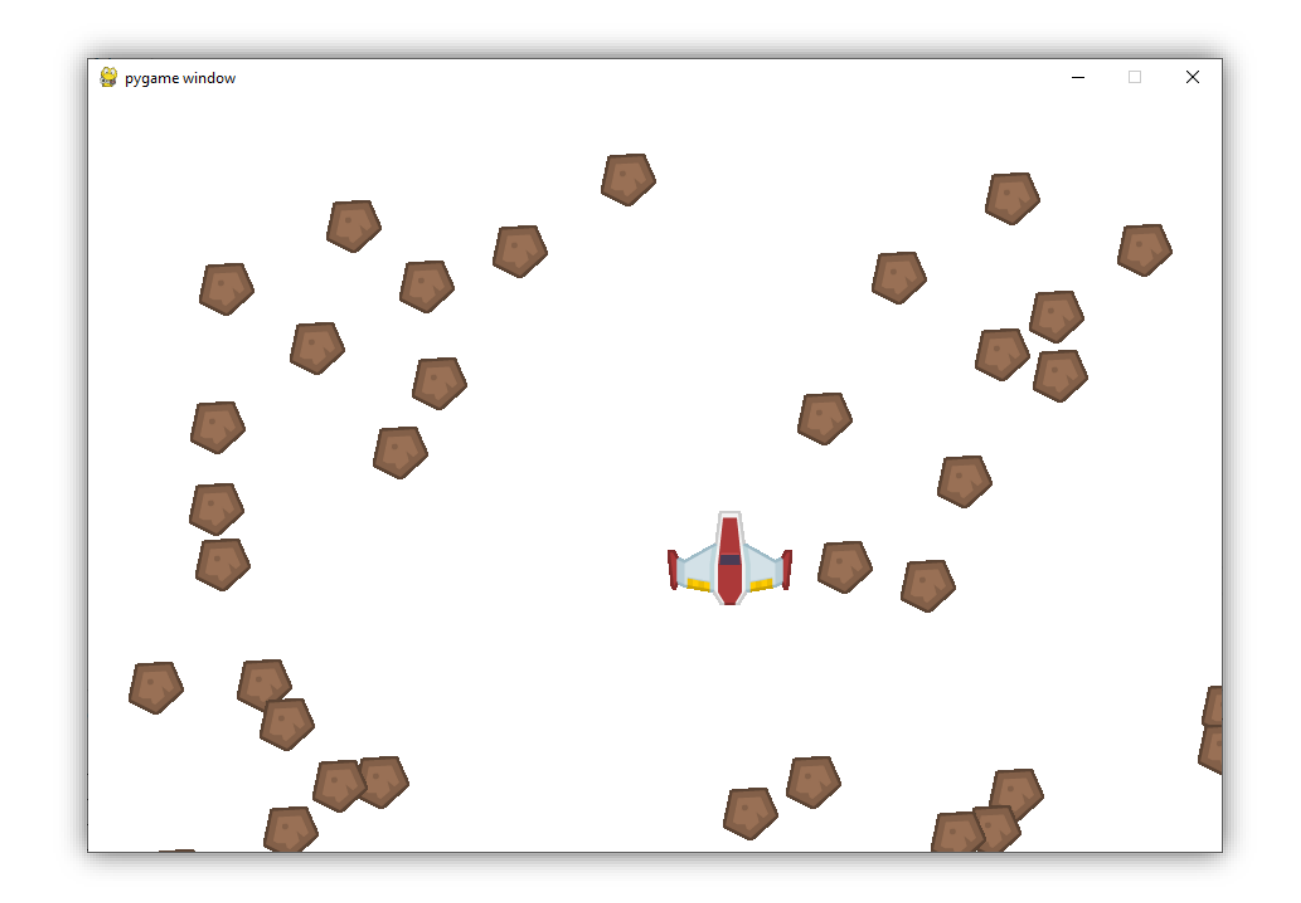

Se muestra por consola los meteoritos que vamos eliminado:

| PROBLEMAS  | SALIDA   | CONSOLA DE DEPURACIÓN | TERMINAL |
|------------|----------|-----------------------|----------|
| 42         |          |                       |          |
| 43         |          |                       |          |
| 44         |          |                       |          |
| 45         |          |                       |          |
| 46         |          |                       |          |
| 47         |          |                       |          |
| 48         |          |                       |          |
| 49         |          |                       |          |
| 50         |          |                       |          |
| PS F:\Curs | oPygame> |                       |          |

## 12.- Moviendo Sprites

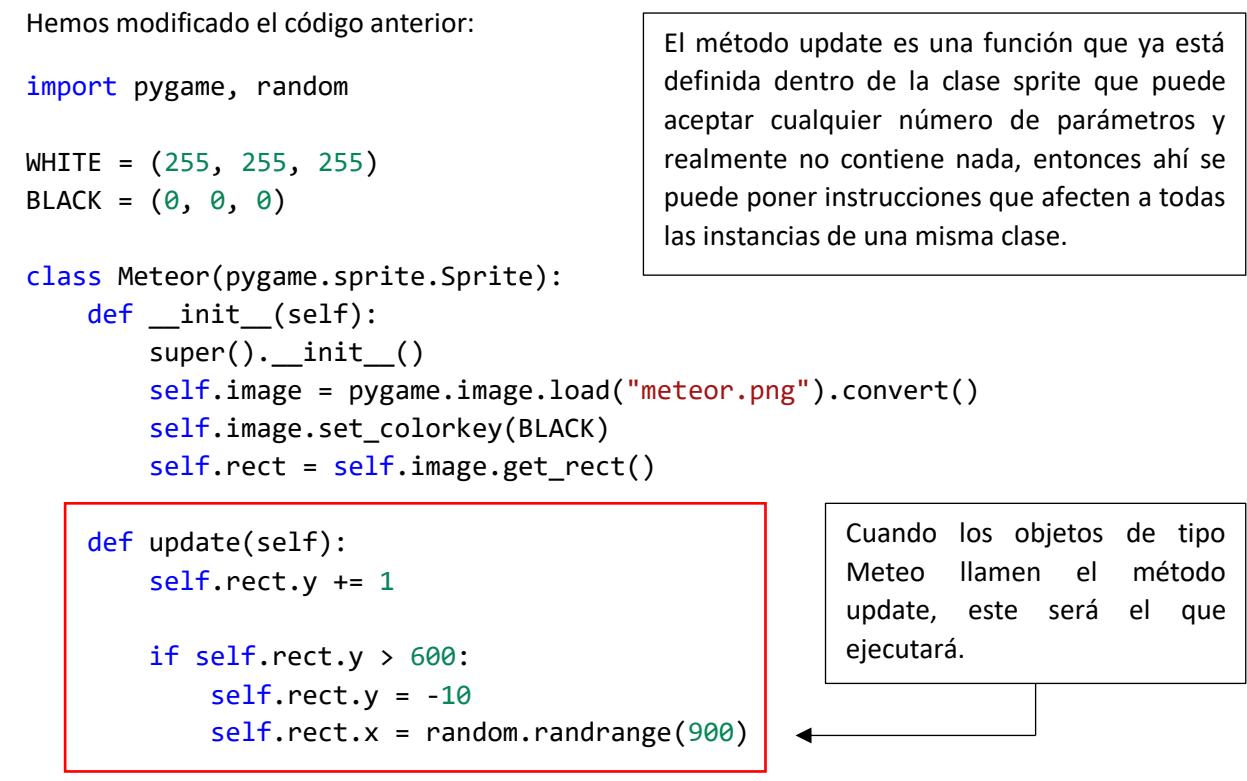

```
class Player(pygame.sprite.Sprite):
    def __init__(self):
        super().__init__()
        self.image = pygame.image.load("player.png").convert()
        self.image.set colorkey(BLACK)
        self.rect = self.image.get_rect()
                                                        Cuando los objetos de tipo
                                                        Player llamen el método
    def update(self):
                                                        update, este será el que
        mouse_pos = pygame.mouse.get_pos()
                                                        ejecutará.
        player.rect.x = mouse_pos[0]
        player.rect.y = mouse_pos[1]
pygame.init()
screen = pygame.display.set mode([900, 600])
clock = pygame.time.Clock()
done = False
                                                      Se define un grupo llamado
score = 0
                                                      all_sprite_list que contendrá los
                                                      objetos de tipo Meteor y Player,
meteor_list = pygame.sprite.Group()
                                                      que
                                                            instanciemos
                                                                         en
                                                                               el
all_sprites_list = pygame.sprite.Group()
                                                      programa.
for i in range(50):
    meteor = Meteor()
    meteor.rect.x = random.randrange(900)
    meteor.rect.y = random.randrange(600)
```

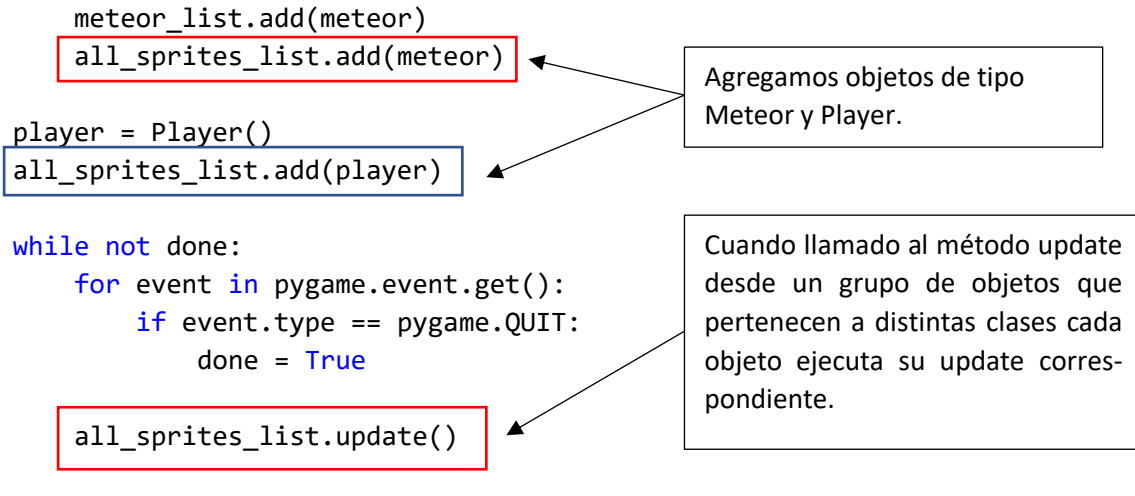

meteor\_hit\_list = pygame.sprite.spritecollide(player,meteor\_list, True )

```
screen.fill(WHITE)
all_sprites_list.draw(screen)
pygame.display.flip()
clock.tick(60)
pygame.quit()
```

Página 46 | 61

# 13.- Disparando con el mouse

Para este capítulo tenemos que agregar el siguiente laser.

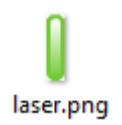

Vamos a escribir el siguiente código:

```
import pygame, random
```

```
class Laser(pygame.sprite.Sprite):
    def __init__(self):
        super().__init__()
        self.image = pygame.image.load("laser.png").convert()
        self.image.set_colorkey(WHITE)
        self.rect = self.image.get_rect()
                                    Definimos la clase Laser y el método update
    def update(self):
                                    que la coordenada y del láser restamos 5, esto
        self.rect.y -= 5
                                    hará que el láser vaya hacia arriba.
class Meteor(pygame.sprite.Sprite):
    def __init__(self):
        super().__init__()
        self.image = pygame.image.load("meteor.png").convert()
        self.image.set_colorkey(BLACK)
        self.rect = self.image.get_rect()
class Player(pygame.sprite.Sprite):
    def __init__(self):
        super().__init__()
        self.image = pygame.image.load("player.png").convert()
        self.image.set_colorkey(BLACK)
        self.rect = self.image.get_rect()
    def update(self):
        mouse_pos = pygame.mouse.get_pos()
        self.rect.x = mouse_pos[0]
        self.rect.y = 510
\mathsf{BLACK} = (0, 0, 0)
WHITE = (255, 255, 255)
pygame.init()
screen = pygame.display.set_mode([900,600])
clock = pygame.time.Clock()
done = False
score = 0
```

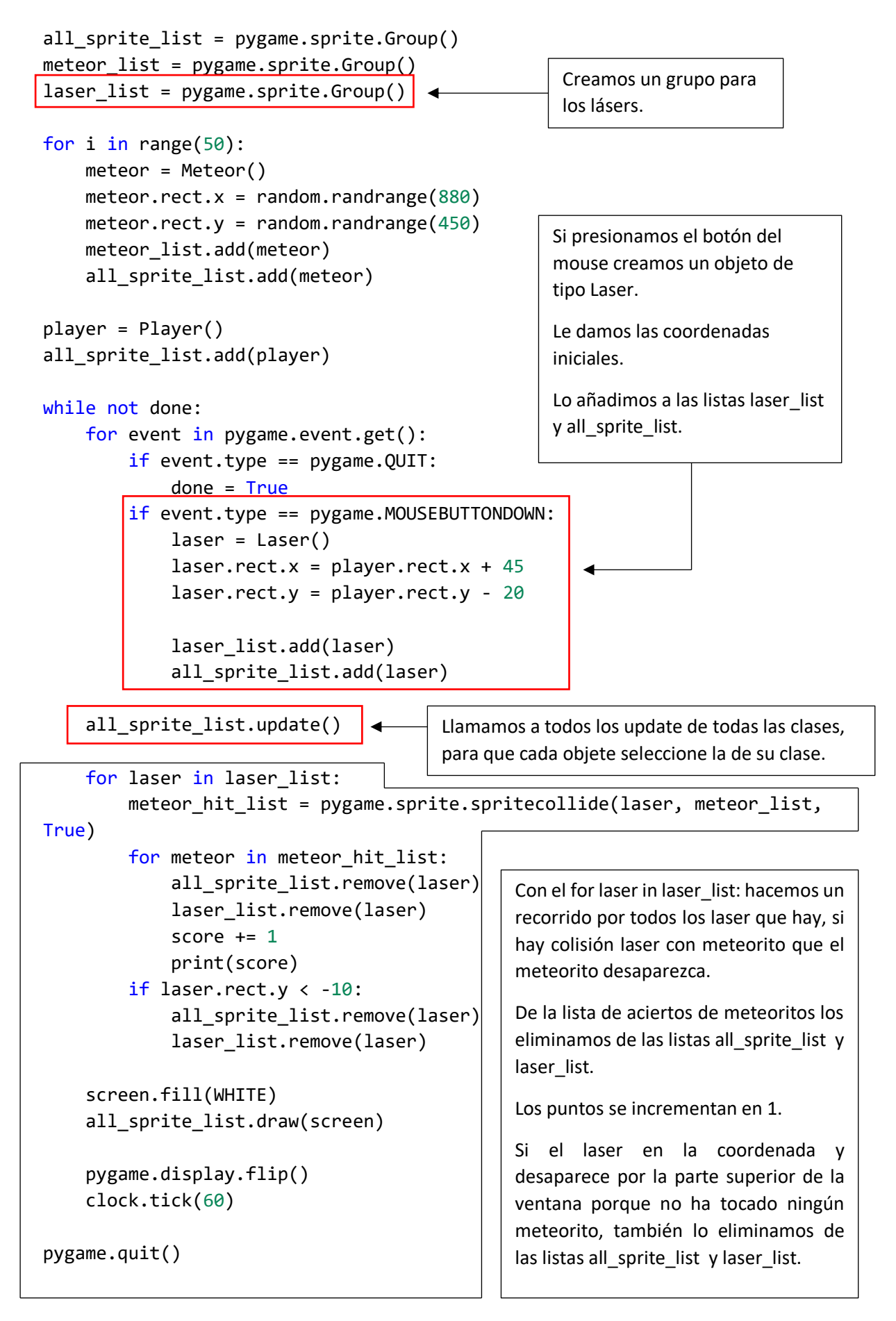

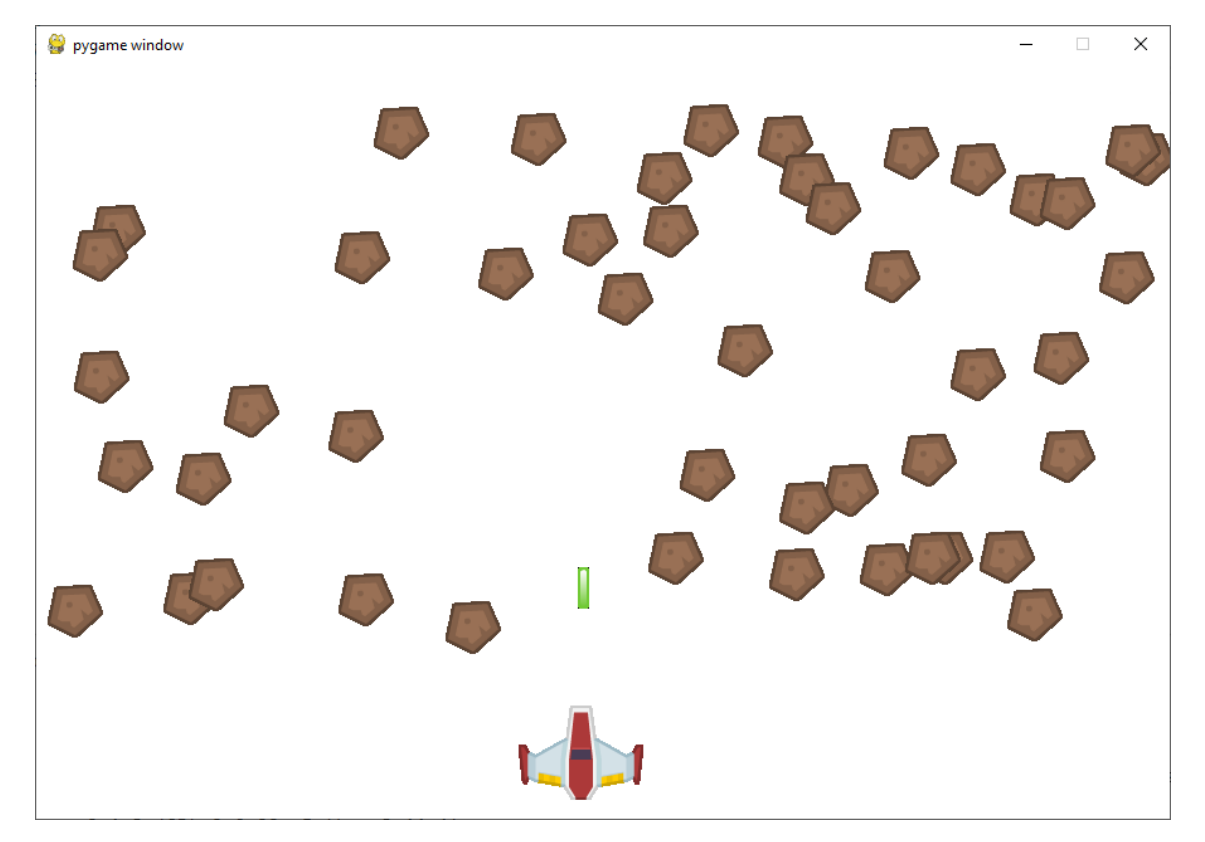

# 14.- Dispara con el teclado:

Vamos a modificar el proyecto anterior para mover la nave con flecha derecha y flecha izquierda y con la barra espaciadora disparar los misiles.

Esto es lo que hemos modificado del código:

```
import pygame, random
class Laser(pygame.sprite.Sprite):
    def __init__(self):
        super().__init__()
        self.image = pygame.image.load("laser.png").convert()
        self.image.set_colorkey(WHITE)
        self.rect = self.image.get_rect()
    def update(self):
        self.rect.y -= 5
class Meteor(pygame.sprite.Sprite):
    def __init__(self):
        super().__init__()
        self.image = pygame.image.load("meteor.png").convert()
        self.image.set_colorkey(BLACK)
        self.rect = self.image.get_rect()
class Player(pygame.sprite.Sprite):
    def __init__(self):
        super().__init__()
        self.image = pygame.image.load("player.png").convert()
        self.image.set colorkey(BLACK)
        self.rect = self.image.get_rect()
        self.speed x = 0
        self.speed_y = 0
    def chargespeed(self, x):
        self.speed_x += x
    def update(self):
        self.rect.x += self.speed_x
        player.rect.y = 510
\mathsf{BLACK} = (0, 0, 0)
WHITE = (255, 255, 255)
pygame.init()
screen = pygame.display.set_mode([900,600])
clock = pygame.time.Clock()
done = False
score = 0
```

```
all_sprite_list = pygame.sprite.Group()
meteor_list = pygame.sprite.Group()
laser_list = pygame.sprite.Group()
for i in range(50):
   meteor = Meteor()
    meteor.rect.x = random.randrange(880)
    meteor.rect.y = random.randrange(450)
    meteor list.add(meteor)
    all_sprite_list.add(meteor)
player = Player()
all_sprite_list.add(player)
while not done:
    for event in pygame.event.get():
        if event.type == pygame.QUIT:
            done = True
        if event.type == pygame.KEYDOWN:
            if event.key == pygame.K_LEFT:
                player.chargespeed(-3)
            if event.key == pygame.K RIGHT:
                player.chargespeed(3)
        if event.type == pygame.KEYUP:
            if event.key == pygame.K_LEFT:
                player.chargespeed(3)
            if event.key == pygame.K_RIGHT:
                player.chargespeed(-3)
            if event.key == pygame.K_SPACE:
                laser = Laser()
                laser.rect.x = player.rect.x + 45
                laser.rect.y = player.rect.y - 20
                laser list.add(laser)
                all_sprite_list.add(laser)
```

```
all_sprite_list.update()
```

```
for laser in laser_list:
    meteor_hit_list = pygame.sprite.spritecollide(laser, meteor_list,
True)
    for meteor in meteor_hit_list:
        all_sprite_list.remove(laser)
        laser_list.remove(laser)
        score += 1
        print(score)
        if laser.rect.y < -10:
            all_sprite_list.remove(laser)
```

```
laser_list.remove(laser)
```

```
screen.fill(WHITE)
all_sprite_list.draw(screen)
```

```
pygame.display.flip()
clock.tick(60)
```

pygame.quit()

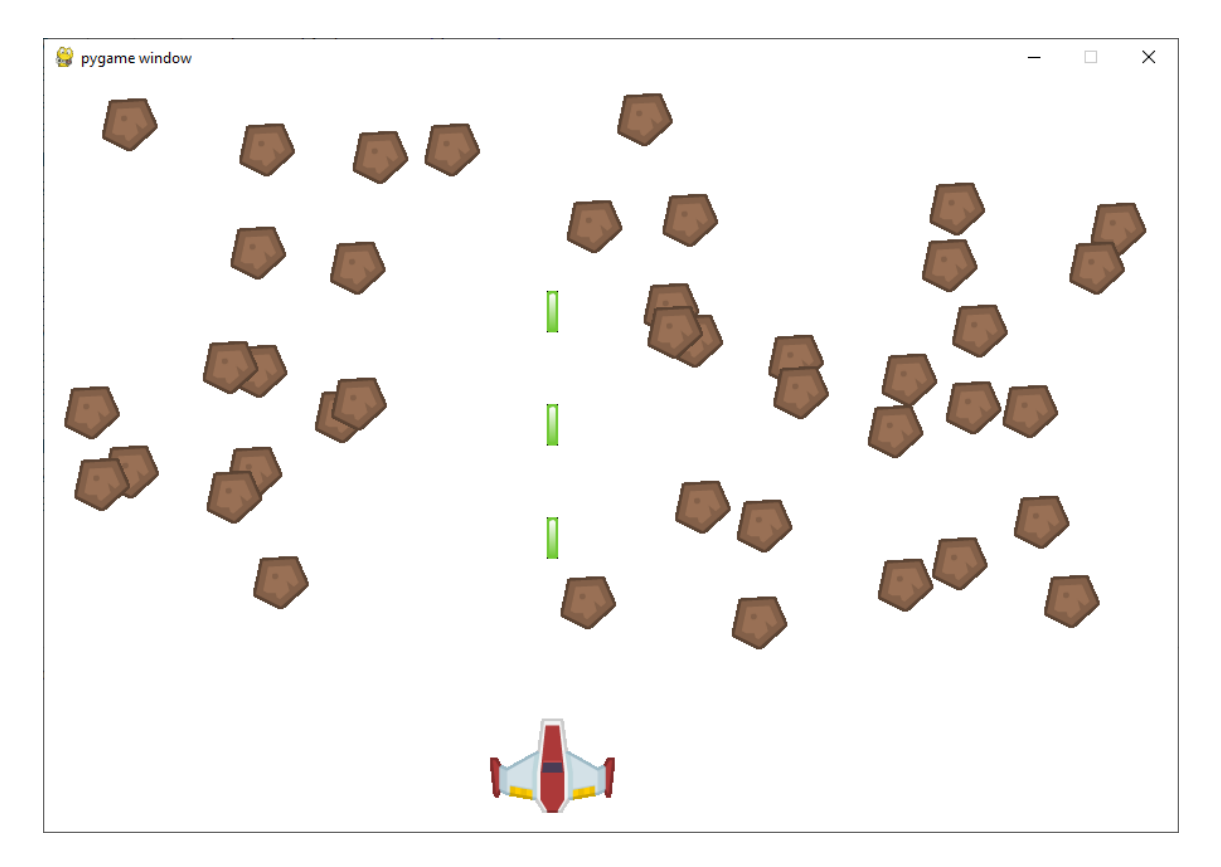

# 15.- Agregando sonido.

Para este capítulo necesitamos agregar un archivo de sonido:

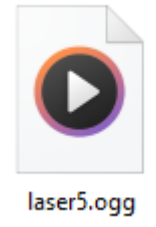

Hemos añadido las siguiente líneas:

```
import pygame, random
class Laser(pygame.sprite.Sprite):
    def __init__(self):
        super().__init__()
        self.image = pygame.image.load("laser.png").convert()
        self.image.set_colorkey(WHITE)
        self.rect = self.image.get_rect()
    def update(self):
        self.rect.y -= 5
class Meteor(pygame.sprite.Sprite):
    def init (self):
        super().__init__()
        self.image = pygame.image.load("meteor.png").convert()
        self.image.set colorkey(BLACK)
        self.rect = self.image.get_rect()
class Player(pygame.sprite.Sprite):
    def __init__(self):
        super().__init__()
        self.image = pygame.image.load("player.png").convert()
        self.image.set_colorkey(BLACK)
        self.rect = self.image.get_rect()
        self.speed_x = 0
        self.speed y = 0
    def chargespeed(self, x):
        self.speed x += x
    def update(self):
        self.rect.x += self.speed_x
        player.rect.y = 510
\mathsf{BLACK} = (0, 0, 0)
WHITE = (255, 255, 255)
```

```
pygame.init()
screen = pygame.display.set_mode([900,600])
clock = pygame.time.Clock()
done = False
score = 0
all_sprite_list = pygame.sprite.Group()
meteor_list = pygame.sprite.Group()
laser_list = pygame.sprite.Group()
for i in range(50):
    meteor = Meteor()
    meteor.rect.x = random.randrange(880)
    meteor.rect.y = random.randrange(450)
    meteor_list.add(meteor)
    all_sprite_list.add(meteor)
sound = pygame.mixer.Sound("laser5.ogg")
                                                   Cargar el sonido.
player = Player()
all_sprite_list.add(player)
while not done:
    for event in pygame.event.get():
        if event.type == pygame.QUIT:
            done = True
        if event.type == pygame.KEYDOWN:
            if event.key == pygame.K_LEFT:
                player.chargespeed(-3)
            if event.key == pygame.K_RIGHT:
                player.chargespeed(3)
        if event.type == pygame.KEYUP:
            if event.key == pygame.K_LEFT:
                player.chargespeed(3)
            if event.key == pygame.K_RIGHT:
                player.chargespeed(-3)
            if event.key == pygame.K_SPACE:
                laser = Laser()
                laser.rect.x = player.rect.x + 45
                laser.rect.y = player.rect.y - 20
                laser_list.add(laser)
                all_sprite_list.add(laser)
                              -
                sound.play()
                                             Reproducir el sonido.
```

all\_sprite\_list.update()

```
for laser in laser_list:
```

```
meteor_hit_list = pygame.sprite.spritecollide(laser, meteor_list,
True)
for meteor in meteor_hit_list:
    all_sprite_list.remove(laser)
    laser_list.remove(laser)
    score += 1
    print(score)
    if laser.rect.y < -10:
        all_sprite_list.remove(laser)
        laser_list.remove(laser)
        laser_list.remove(laser)
    screen.fill(WHITE)
    all_sprite_list.draw(screen)
    pygame.display.flip()
    clock.tick(60)
pygame.quit()</pre>
```

# 16.- Clase Juego

Este capítulo nos va a servir para hacer nuestro GAME OVER.

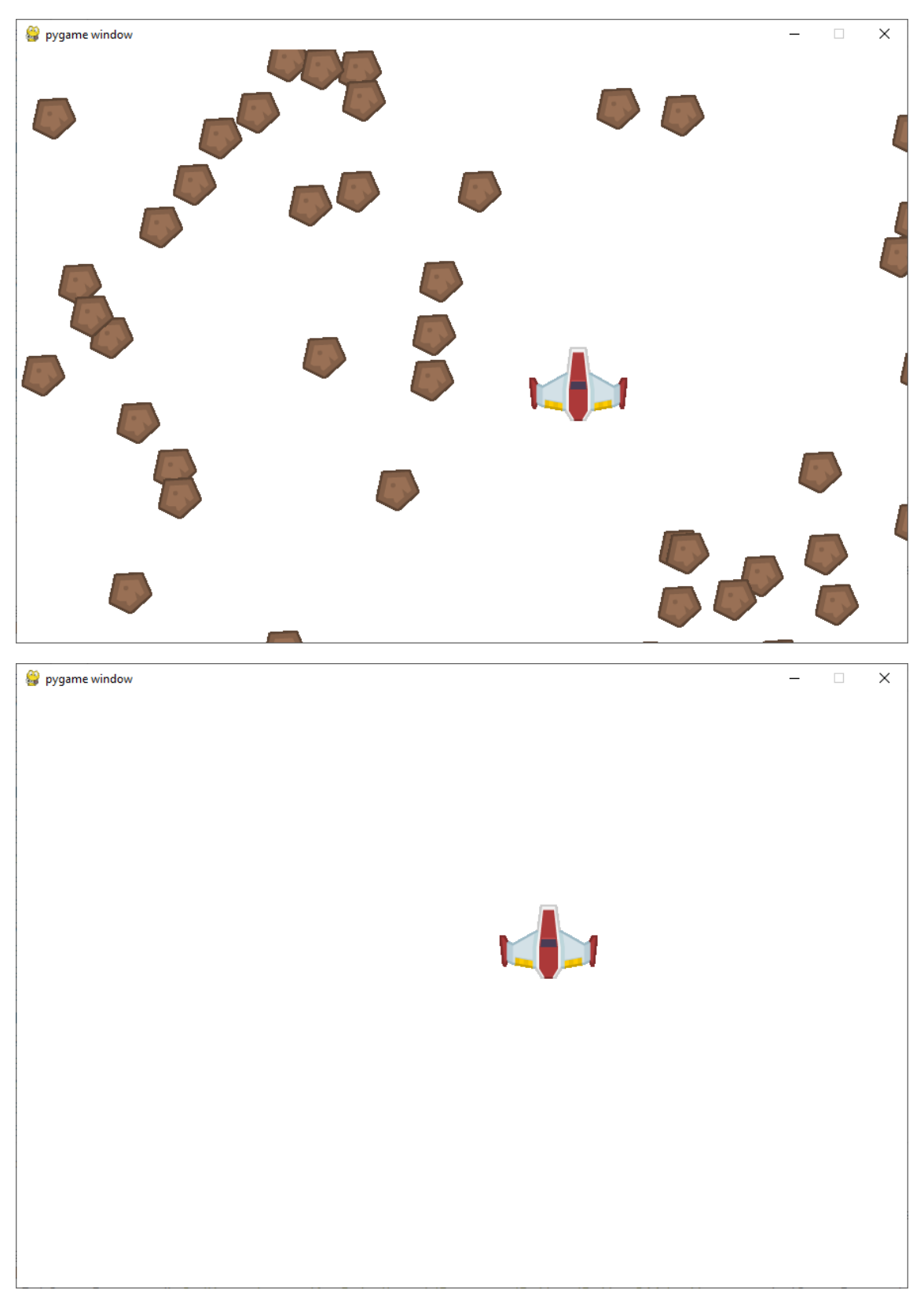

Cuando hemos recogido todos los objetos no pasa nada.

```
Adjunto código de este capítulo:
import pygame, random
SCREEN_WIDTH = 900
SCREEN_HEIGHT = 600
BLACK = (0, 0, 0)
WHITE = (255, 255, 255)
class Meteor(pygame.sprite.Sprite):
                                                     Clase Meteor
    def __init__(self):
        super().__init__()
        self.image = pygame.image.load("meteor.png").convert()
        self.image.set_colorkey(BLACK)
        self.rect = self.image.get_rect()
    def update(self):
        self.rect.y += 1
        if self.rect.y > SCREEN_HEIGHT:
            self.rect.y = -10
            self.rect.x = random.randrange(SCREEN_WIDTH)
class Player(pygame.sprite.Sprite):
                                                      Clase Player
    def init (self):
        super().__init__()
        self.image = pygame.image.load("player.png").convert()
        self.image.set_colorkey(BLACK)
        self.rect = self.image.get_rect()
    def update(self):
        mouse_pos = pygame.mouse.get_pos()
        self.rect.x = mouse_pos[0]
        self.rect.y = mouse_pos[1]
class Game(object):
                                                       Clase Game
    def __init__(self):
        self.score = 0
        self.meteor_list = pygame.sprite.Group()
        self.all_sprites_list = pygame.sprite.Group()
        for i in range(50):
            meteor = Meteor()
            meteor.rect.x = random.randrange(900)
            meteor.rect.y = random.randrange(600)
            self.meteor_list.add(meteor)
            self.all_sprites_list.add(meteor)
        self.player = Player()
        self.all_sprites_list.add(self.player)
```

Página 57 | 61

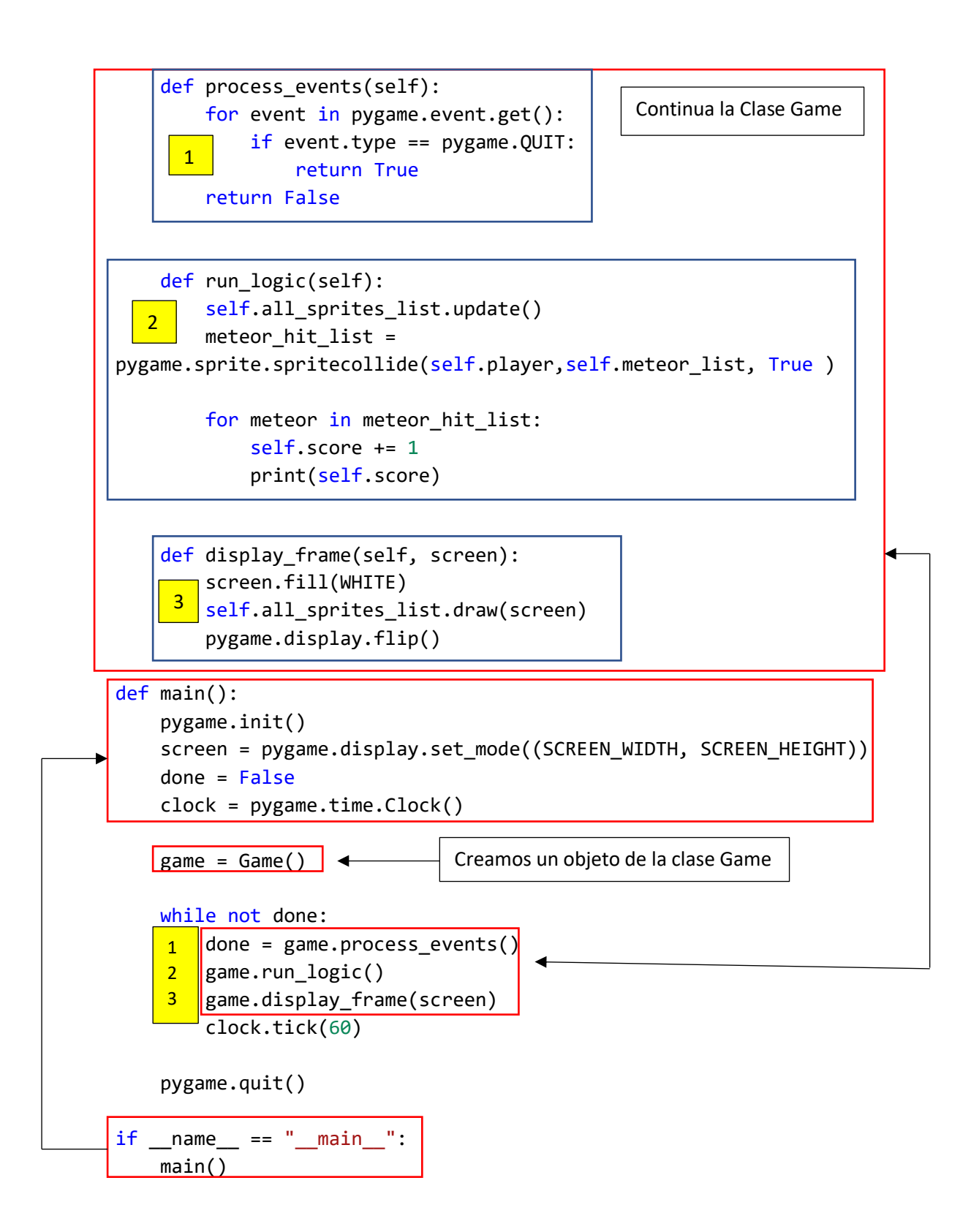

# 17.- Implementando Game Over

En este capítulo aprenderemos dos cosas, la primer a realizar un GAME OVER y cómo podemos poner textos en nuestros juegos.

Vamos a agregar el código que falta:

```
import pygame, random
SCREEN WIDTH = 900
SCREEN_HEIGHT = 600
\mathsf{BLACK} = (0, 0, 0)
WHITE = (255, 255, 255)
class Meteor(pygame.sprite.Sprite):
    def __init__(self):
        super().__init__()
        self.image = pygame.image.load("meteor.png").convert()
        self.image.set colorkey(BLACK)
        self.rect = self.image.get_rect()
    def update(self):
        self.rect.y += 1
        if self.rect.y > SCREEN_HEIGHT:
            self.rect.y = -10
            self.rect.x = random.randrange(SCREEN_WIDTH)
class Player(pygame.sprite.Sprite):
    def __init__(self):
        super().__init__()
        self.image = pygame.image.load("player.png").convert()
        self.image.set colorkey(BLACK)
        self.rect = self.image.get_rect()
    def update(self):
        mouse_pos = pygame.mouse.get_pos()
        self.rect.x = mouse_pos[0]
        self.rect.y = mouse_pos[1]
class Game(object):
                                            Definimos una variable de tipo bolean, para
    def __init__(self):
                                            controlar cuando se termina el juego.
       self.game_over = False 
        self.score = 0
        self.meteor_list = pygame.sprite.Group()
        self.all_sprites_list = pygame.sprite.Group()
        for i in range(50):
            meteor = Meteor()
            meteor.rect.x = random.randrange(900)
            meteor.rect.y = random.randrange(600)
                                                          Página 59 | 61
```

return False

```
def run_logic(self):
        if not self.game_over:
             self.all_sprites_list.update()
             meteor_hit_list =
pygame.sprite.spritecollide(self.player,self.meteor_list, True )
                                                   Si no has llegado al final del juego llama al
             for meteor in meteor hit list:
                                                   método update() desde el grupo
                 self.score += 1
                                                   all_sprites_list.update().
                 print(self.score)
                                                   Comprueba si hay colisiones, por colisión
             if len(self.meteor_list) == 0:
                                                   incrementa a uno los puntos (score) y los
                 self.game_over = True
                                                   muestra por consola.
                                                   Cuando el grupo meteor_list este a 0,
    def display_frame(self, screen):
                                                   significa que has terminado el juego.
        screen.fill(WHITE)
        if self.game_over:
             font = pygame.font.SysFont("serif", 25) # Fuente
             text = font.render("Game Over, Click to Continue", True,
BLACK) # Texto
             center_x = (SCREEN_WIDTH // 2) - (text.get_width() // 2) #
Coordenadas x
             center_y = (SCREEN_HEIGHT // 2) - (text.get_height() // 2) #
```

```
Coordenadas y screen.blit(text, [center_x, center_y]) # Ponerlo en pantalla
```

if not self.game\_over:
 self.all\_sprites:list.draw(screen)

```
self.all_sprites_list.draw(screen)
pygame.display.flip()
```

```
def main():
```

Para dibujar el texto "Game

Over" cuando finaliza e juego.

```
pygame.init()
screen = pygame.display.set_mode((SCREEN_WIDTH, SCREEN_HEIGHT))
done = False
clock = pygame.time.Clock()
game = Game()
while not done:
    done = game.process_events()
    game.run_logic()
    game.display_frame(screen)
    clock.tick(60)
pygame.quit()
if __name__ == "__main__":
    main()
```

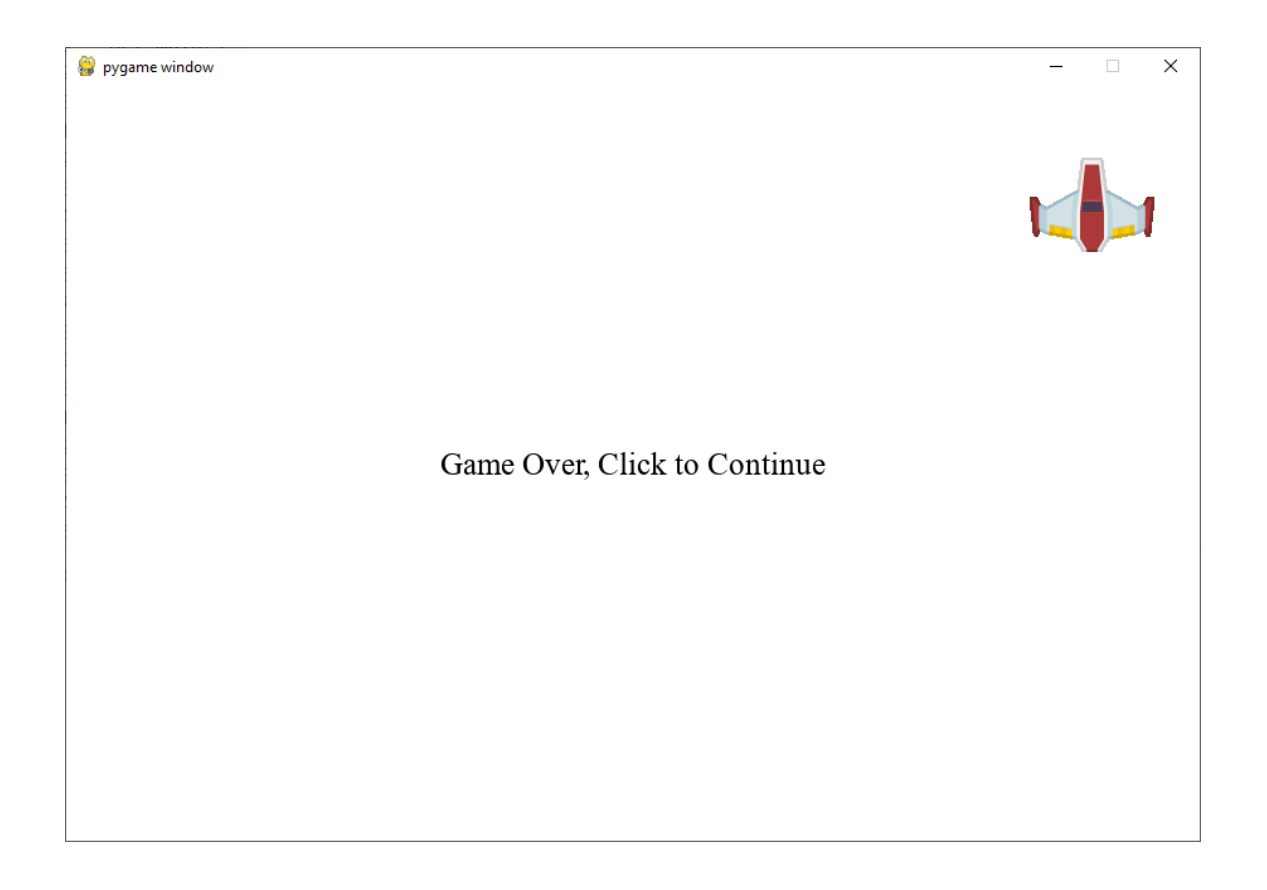